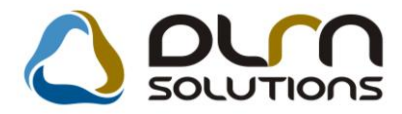

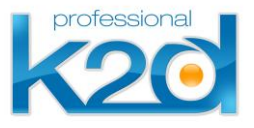

# HÍRLEVÉL

2012. február

Tisztelt Ügyfelünk!

Örömmel tájékoztatjuk a 2012 februárjában elkészült fejlesztéseinkről. A mellékelt dokumentum első felében megtalálja a változtatások rövid összefoglalóját, míg a hozzá tartozó használati útmutatókat a dokumentum második fele tartalmazza.

Üdvözlettel, a K2D csapat

## 1. Szerviz

#### 1.1. Munkalap

| Verzió | Riport                   | Leírás                                                      |
|--------|--------------------------|-------------------------------------------------------------|
|        | xd16serwsord.rpt ver: 32 | Új ügyfél aláírási hely a Munkalapon                        |
|        |                          | Gyártásrendelt gépjármű szerviz<br>előjegyzés megjelenítése |
| 05.010 |                          | Gyártmányonként 1 szabadon<br>átnevezhető művelet           |

#### 1.2. Munkalap előjegyzés

| Verzió | Riport | Leírás                                                   |
|--------|--------|----------------------------------------------------------|
|        |        | Szerviz előjegyzés készítés<br>gyártásrendelt gépjárműre |

## 2. Alkatrészkereskedelem

#### 2.1. Alkatrész típusok

| Verzió | Riport | Leírás                                                    |
|--------|--------|-----------------------------------------------------------|
| 05.001 |        | Cikkcsoport választás, cikk előtér<br>törzsbe kerülésekor |

#### 2.2. Kitárolás

| Verzió | Riport                                                  | Leírás                                                         |
|--------|---------------------------------------------------------|----------------------------------------------------------------|
|        | xd16stramount.rpt ver: 12<br>xd16strgamount.rpt ver: 11 | Az adatok egy sorban jelennek meg.                             |
| 05.003 |                                                         | Munkalapra kitárolás: "Raktár neve"<br>mező megjelenítése      |
| 05.005 |                                                         | Kitárolás esetén Munkalap státusz<br>váltás "Javítás alattiba" |

#### 2.3. Rendelés - Gyári alkatrészek

| Verzió | Riport | Leírás                                                           |
|--------|--------|------------------------------------------------------------------|
| 05.012 |        | Gyűjtő jelölő négyzet csak Nissan<br>márka esetén                |
| 05.012 |        | "IG DÁTUM" rendszerparaméter függő<br>beállítás                  |
| 05.008 |        | A rendszer tölti a telephely mezőt                               |
| 05.012 |        | Jogosultsághoz köthető a rendelés<br>"Nem élő"-re állítás        |
| 05.014 |        | "Készletfogl.jelölve" választáskor<br>anyaggazdász megjelenítése |

#### 2.4. Betárolás - Gyári alkatrészek

| Verzió | Riport                      | Leírás                               |
|--------|-----------------------------|--------------------------------------|
|        | xd16str_storein.rpt ver: 13 | Módosulások a Betárolási bizonylaton |

## 2.5. Vevői alkatrész rendelés – Pultos értékesítés

| Verzió | Riport | Leírás                     |
|--------|--------|----------------------------|
|        |        | Pultos lap alján színskála |

# 3. Pénzügy

#### 3.1. Pénztár

| Verzió | Riport | Leírás                                                     |
|--------|--------|------------------------------------------------------------|
| 05.003 |        | Pénztári számla felvitelekor szélesebb<br>költséghely mező |

# 4. Gépjárműkereskedelem

## 4.1. Új gépjármű értékesítés

| Verzió | Riport                        | Leírás                                                      |
|--------|-------------------------------|-------------------------------------------------------------|
|        |                               | Modell árlista nyomtatáskor állapot<br>oszlop megjelenítése |
| 05.003 | xd16carslecontaut1.rpt ver: 1 | Új szerződés formátum                                       |

#### 4.2. Új gépjármű beérkeztetés

| Verzió | Riport | Leírás                                                                  |
|--------|--------|-------------------------------------------------------------------------|
| 05.003 |        | Csak a felhasználóhoz rendelt<br>gyártmányok jelennek meg               |
| 05.001 |        | Aldivízió megadás gépjármű<br>beérkeztetéskor                           |
| 05.002 |        | Modellből készített gyártásrendelés<br>"Visszaigazolva" státuszba kerül |

## 4.3. Használt gépjármű értékesítés

| Verzió | Riport                        | Leírás                                                 |
|--------|-------------------------------|--------------------------------------------------------|
| 05.002 |                               | Aldivízió megadás gépjármű<br>beérkeztetéskor          |
|        | xd16shcslecntrnis.rpt ver: 10 | A riporton a cég képviselője a belépett<br>felhasználó |

# 5. Jelentések

#### 5.1. Szervizjelentések

| Verzió | Riport                         | Leírás                   |
|--------|--------------------------------|--------------------------|
| 05.001 | xd16serserinf_part.rpt ver: 11 | Raktár szűrés a riporton |

# 6. Több modult érintő változás

| Verzió | Riport | Leírás                                               |
|--------|--------|------------------------------------------------------|
|        |        | Számla prefixenként alszámla sorszám<br>a divíziókra |

# 7. HONDA márkakereskedéseket érintő módosítás

| Verzió | Riport | Leírás                                          |
|--------|--------|-------------------------------------------------|
|        |        | Új, egységes adásvételi szerződés<br>bevezetése |

# HASZNÁLATI ÚTMUTATÓ

2012.február

| 1. | SZERVIZ                                    | 7  |
|----|--------------------------------------------|----|
| 2. | ALKATRÉSZKERESKEDELEM                      | 11 |
| 3. | PÉNZÜGY                                    | 19 |
| 4. | GÉPJÁRMŰKERESKEDELEM                       | 20 |
| 5. | JELENTÉSEK                                 | 29 |
| 6. | TÖBB MODULT ÉRINTŐ VÁLTOZÁS                | 30 |
| 7. | HONDA MÁRKAKERESKEDÉSEKET ÉRINTŐ MÓDOSÍTÁS | 31 |

## 1. Szerviz

#### 1.1. Munkalap

Új ügyfél aláírási hely a Munkalapon

A Munkalap modulból indítható "Munkalap" riport (xd16serwsord.rpt típusú)2. oldalára új ügyfél aláírás hely került fel.

|                                                                                                    | Munkalap szám: 2012                                                                                                    | 2 / 00 001                          |
|----------------------------------------------------------------------------------------------------|----------------------------------------------------------------------------------------------------|-------------------------------------|
|                                                                                                    | <b>Munkalap</b> (Megrendelés)<br>Munkalap tipus: <b>Normál</b> <sup>I.</sup> oldal                                                                                                    |                                     |
| Kezdés/Megszakítás                                                                                                    |                                                                                                    |                                     |
| Hozzájárulok ahhoz, hogy az<br>védelméről és a közérdekű ad<br>(ügyfél-elégedettség mérés) cé                                                                            | KXX Kft. HONDA Márhaher. (1111 Bp., Teszt utca 1.) személyi adataimat - a személyes :<br>tob nyilvánosságáról szób 1992.évi LXIII. törvény 29§-a alapján - kezelje, illetve piackur<br>ijáó il ovábbitsa a Honda Hungary Kft. (dadteszelései engeldy nyilvántartási zsám: 1060:                                                                                                    | adatok<br>tatás<br>8-0007)          |
| Hozzájárulok ahloz, hogy az<br>védelméről és a közérdehű ada<br>(ügyfél e légedettség mérés) cé<br>részére.<br>K2DTESZT KFT. adatvédelt                                  | KXK Kft. HONDA Márkaker. (1111 Bp., Tesrt utca l.) személyi adataimat - a személyes 4<br>tok nyik ánosságáról szóló 1992.évi LXIII. törvény 29§-a akpján - kezelje, illetve piackut<br>jából továbbítsa a Honda Hungary Kft. (adatkezelési engedély nyik ántartási szám: 0166:<br>ni nyilatkozata:                                                                                                    | adatok<br>tatás<br>8-0007)          |
| Hozzájárulok ahloz, hogy az<br>védelméről és a közérdekű ad<br>(ügyfél-elégedettség mérés) cé<br>részére.<br>K2D TE SZT KFT. adatvédeln<br>Az Ön adatait szigorúan bizal | KXK Kft. HONDA Márkaker. (1111 Bp., Teszt utca 1.) személyi adataimat - a személyes 4<br>tok nyik ánosságáról szóló 1992.évi LXIII. törvény 29§-a akpján - kezelje, illetve piackut<br>jából továbbítsa a Honda Hungary Kft. (adatkezelési engedély nyik ántartási szám: 0166<br>ni nyilatkozata:<br>nasan kezeljült, az említett cégelæn kív ü <u>l más partner illetve személy számára nem adjuk</u> | adatok<br>atás<br>8-0007)<br>ki.    |
| Hozzájárulok ahhoz, hogy az<br>védelméről és a bözérdekű ad<br>(ügyfél elégedettség mérés) cé<br>részére.<br>K2D TE SZT KFT. adatvédeln<br>Az Ön adatait szigorúan bizal | KXX Kft. HONDA Márkaher. (1111 Bp, Teszt utca l.) személyi adataimat - a személyes a<br>tok nyilvánosságáról szóló 1992. évi LXIII. törvény 29§-a akpján - kezelje, illetve piachut<br>ijából továbbítsa a Honda Hungary Kft. (adatkezelési engedély nyilvántartási szám: 0160)<br>ni nyilatkozata:<br>masan kezeljüls, az említett cégelæn kívül <u>más partner illetve személy számára nem adjuk</u> | ad ato k<br>tatás<br>8-0007)<br>ki. |

Gyártásrendelt gépjármű szerviz előjegyzésének megjelenítése

Gyártásrendelt (még be nem érkeztetett) gépjárműre készíthető szerviz előjegyzés az **Új gépjármű értékesítés** modulban.

| CAR                   |                 | 1600        | Aluázozá | <b>n</b> |               |             | ID 104       |
|-----------------------|-----------------|-------------|----------|----------|---------------|-------------|--------------|
| Típus AC              | CORD 4D 2.2 1   | BO EXE NA   | V 10     | Mot      | torszám       |             |              |
| Szín PC               | LISHED METAL    | . M.        |          |          | Állapot Gj. b | eérkezésre  | vár          |
| Reg. típusa Új        | gj. v. rendelés |             |          |          | MI. típ       | ous Újgj. ü | zembe helyez |
| Részleg S             | ERVIZ RÉSZLE    | G           | -        |          | Szerviz       | cs. HOND    | A j          |
| Költségv. Dl          | ENES BETTINA    |             |          |          |               |             |              |
| Költs. vis. TE        | SZT-ÚJ GÉPJÁI   | RMŰ ÉRTÉ    | KESÍTÉS  |          | <b>.</b>      |             |              |
| Kont. sz. dr          | sdba            |             |          |          | Tel.          |             |              |
|                       | J. k. (terv)    | 2012.03     | .02.     |          | Km.           | óra         |              |
|                       | J. v. (terv)    | 2012.03     | .15.     |          |               |             |              |
|                       | - ·             |             | . 1      |          |               |             |              |
| Beépítendő extrák     | Szervizcsoma    | зок   Megje | gyzés    |          | _             |             |              |
| Szervjav. c:<br>b pcy | om.(Nj          |             |          | D 7      |               |             |              |
| PRÓBA                 |                 |             |          | 190      |               |             |              |
|                       |                 |             |          |          |               |             |              |
|                       |                 |             |          |          |               |             |              |
|                       |                 |             |          |          |               |             |              |
|                       |                 |             |          |          |               |             |              |

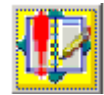

Ez a munkalap előjegyzés megjelenítésre kerül a **Munkalap** modul *Speciális elbírálás alá eső bejelentések listája* ikon alatt.

| l. k. (terv) | Jav. I | J. v. (terv) 👘 | Rendszám | Kont. sz. | Részleg     | Szervizcs. | Tel.     |
|--------------|--------|----------------|----------|-----------|-------------|------------|----------|
| 000.00.00.   | 00:00  |                | -        | dmsdba    | SZERVIZ RÉ  | HONDA      | •        |
| הם הם החח    | no.oo  |                | 002896   | dmsdha    |             | <b>•</b>   | •        |
| 012.03.02.   | 00:00  | 2012.03.15.    | -        | dmsdba    | SZERVIZ RÉ  | HONDA      | <b>–</b> |
| 011.12.02.   | 00:00  | 2011.12.02.    | ŀ        | dmsdba    | -           | <b>▼</b> - | <b>•</b> |
| 011.11.30.   | 00:00  | 2011.11.30.    | -        | dmsdba    | SZERVIZ RÉ  | EGYÉB      | -        |
| 011.11.04.   | 00:00  | 2011.11.04.    | -        | dmsdba    | BOLTI ELAD# | HONDA      | -        |
| 011.09.07.   | 00:00  | 2011.09.10.    | -        | dmsdba    | SZERVIZ RÉ  | HONDA      | <b>_</b> |
| 011.07.28.   | 00:00  | 2011.07.28.    | -        | dmsdba    | FÉNYEZŐ RE  | HONDA      | -        |
| 011.07.06.   | 00:00  | 2011.07.12.    | -        | dmsdba    | SZERVIZ RÉ  | HONDA      | •        |
| d            |        |                |          |           |             |            | Þ        |
|              |        |                |          |           |             |            |          |
|              |        |                |          |           |             |            |          |

A gépjárműre viszont nem készíthető Munkalap addig, amíg a gépjármű nem került beérkeztetésre.

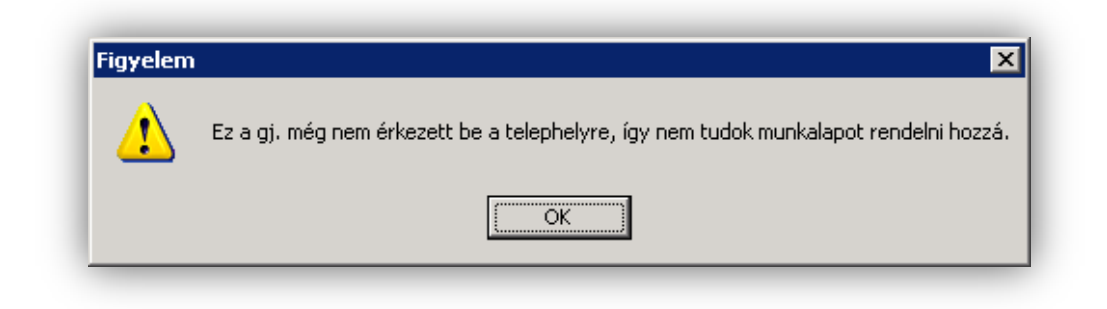

Gyártmányonként 1 db szabadon átnevezhető művelet

**Munkalap** modulban rögzíthető 1 db olyan művelet, amelynek megnevezése a művelet rögzítésekor szabadon szerkeszthető.

A szabadon szerkeszthető művelet felvitele a **Gyártmány karbantartó** modulban történik. A beállításhoz kérje a DLM Solutions munkatársainak segítségét.

| professional         |                                               |           |
|----------------------|-----------------------------------------------|-----------|
| Gyártmány neve       | HONDA ID 3                                    |           |
| Szállító             | HONDA HUNGARY KFT. 📕 Élő 🛓                    | •         |
|                      | 2040 BUDAÖRS NEWS ID használatos 🔽            |           |
|                      | TÖRÖKBÁLINTI UTCA 25/B Rend.csak partnernek 🗖 |           |
| Garancia (hónap)     | 60 Új gj. értben 🔽                            |           |
| PFP használatos      | 🗌 2.külső ID átemelése 🔲                      |           |
| 1.külső ID átemelése | 🗸 Vissz. figy.ml.(nap) 10 🔮 🔣 HONDA           |           |
| Vissz. ell. ml.(nap) | 30 🚔 Max.garanciális ár 🛛 1 000 000,00        | 1         |
| Max. árrés           | 100,000 Készl. fők. szám                      |           |
| Dim. kód             | Készl.f.sz.(kül.á.)                           |           |
| Árbev. fők. szám     | Szerv/Új gj szl logo honda_logo.jpg 🚽 -       |           |
| Árb.fők.sz.(kül.áfa) | Száll. ID1 kötelező 🔲 Száll. ID1 maszk        |           |
| Ráf. fők. szám       | Száll. ID1 foly. 🗖 Gyártási év köt. 🗖         |           |
| Ráf.fők.sz.(kül.áfa) | Száll. ID2 kötelező 🗖 Száll. ID2 maszk        |           |
| Számlán szer.besz.ár | C Szabad művelet OCS OLAJ CSERE               |           |
| Számított besz.ár    | ē                                             |           |
| Kontakt sz. új gj.   | 🗸 Kontakt sz. munkal. 🗹 Szem. adat. új gj. 🖡  | 7         |
|                      | M 📾 📷 🗐                                       | <u>ok</u> |

A **Gyártmány karbantartó** modulban megadott művelet **Munkalapra** történő felvitelekor, ennek a műveletnek a megnevezése szabadon módosítható. A megnevezés a **"Művelet (N)"** mezőbe történő kattintást követően tetszőlegesen módosítható.

| Alkatrészek Műv                                                                                                 | eletek Szer                                 | vizcsomag                                 | Közvetíte                                                                                                    | tt szolg. | Nyomtatá                                   | ás Állapot                                                  | tok Raki                                       | tár Cikks                                                                                                    | számváltozás                                | iok Sz                  | erelők                                | Egyéb szá                                                                                              | imlatétel | ek                    |
|----------------------------------------------------------------------------------------------------|---------------------------------------------|-------------------------------------------|----------------------------------------------------------------------------------------------------|-----------|--------------------------------------------|-------------------------------------------------------------|------------------------------------------------|----------------------------------------------------------------------------------------------------|---------------------------------------------|-------------------------|---------------------------------------|----------------------------------------------------------------------------------------------------|-----------|-----------------------|
|                                                                                                    |                                             |                                           |                                                                                                    |           |                                            |                                                             |                                                |                                                                                                    |                                             | Műv                     | eletek:                               |                                                                                                    | 0,00      |                       |
|                                                                                                    |                                             |                                           |                                                                                                    |           |                                            |                                                             |                                                |                                                                                                    |                                             | Alkatre                 | észek:                                |                                                                                                    | 0,00      |                       |
|                                                                                                    |                                             |                                           |                                                                                                    |           |                                            |                                                             |                                                |                                                                                                    |                                             | közv.:                  | szolg.:                               |                                                                                                    | 0,00      |                       |
|                                                                                                    |                                             |                                           | Г                                                                                                    | Minden e  | gy álláson                                 | 🗖 Min                                                       | ident egy                                      | szerelő                                                                                                    |                                             |                         |                                       |                                                                                                    |           | $\checkmark$          |
| Művelet Műv                                                                                                    | elet(N)                                     |                                           |                                                                                                    | Sz. :     | állás                                      | Szer                                                        | elő                                            | No                                                                                                    | ırm: Szám                                   | Me I                    | Egysé                                 | gá Érték                                                                                               | c i       | Állapot               |
| OCS OLA                                                                                                    | J CSERE                                     |                                           |                                                                                                    |           |                                            | ▼ 1                                                         |                                                | - (                                                                                                    | 0,50 0,50                                   | ÓRA                     | 0                                     | ,00                                                                                                    |           | Előjegy               |
|                                                                                                    |                                             |                                           |                                                                                                    | -         |                                            |                                                             |                                                |                                                                                                    |                                             |                         |                                       |                                                                                                    |           |                       |
|                                                                                                    |                                             |                                           |                                                                                                    |           |                                            |                                                             |                                                |                                                                                                    |                                             |                         |                                       |                                                                                                    |           |                       |
|                                                                                                    |                                             |                                           |                                                                                                    |           |                                            |                                                             |                                                |                                                                                                    |                                             |                         |                                       |                                                                                                    |           |                       |
|                                                                                                    |                                             |                                           |                                                                                                    |           |                                            |                                                             |                                                |                                                                                                    |                                             |                         |                                       |                                                                                                    |           |                       |
|                                                                                                    |                                             |                                           |                                                                                                    |           |                                            |                                                             |                                                |                                                                                                    |                                             |                         |                                       |                                                                                                    |           |                       |
|                                                                                                    |                                             |                                           |                                                                                                    |           |                                            |                                                             |                                                |                                                                                                    |                                             |                         |                                       |                                                                                                    |           |                       |
|                                                                                                    |                                             |                                           |                                                                                                    |           |                                            |                                                             |                                                |                                                                                                    |                                             |                         |                                       |                                                                                                    |           |                       |
| •                                                                                                    |                                             |                                           |                                                                                                    |           |                                            |                                                             |                                                |                                                                                                    |                                             |                         |                                       |                                                                                                    |           |                       |
|                                                                                                    |                                             |                                           |                                                                                                    | ]         |                                            |                                                             |                                                |                                                                                                    |                                             |                         |                                       |                                                                                                    |           |                       |
| 1 művelet                                                                                                    |                                             | 1.001                                     | <b>76</b> 1                                                                                                    | 500       |                                            |                                                             |                                                | =                                                                                                    |                                             |                         |                                       |                                                                                                    |           |                       |
| 1 művelet                                                                                                    | <b>©</b> 2                                  |                                           | <b>%</b>                                                                                                    |           |                                            | ~                                                           |                                                |                                                                                                    |                                             |                         |                                       |                                                                                                    |           |                       |
| 1 művelet                                                                                                    | Ö?                                          |                                           | <b>%</b>                                                                                                    |           |                                            | <u> </u>                                                    |                                                | -                                                                                                    |                                             | III (III                |                                       |                                                                                                    |           |                       |
| 1 művelet<br>Cikkszám                                                                                           | Ö?<br>Cikk n                                | egnevez                                   | <b>e</b> és                                                                                                    |           | <b>E. men</b>                              | ✓<br>T. men G                                               | .men B                                         | lelső r E                                                                                                    | gységár                                     | III.<br>Èrté            | k                                     | Listaái                                                                                                | ron Fiz   | etendő                |
| 1 művelet<br>Cikkszám<br>15410MCJ003                                                                            | Cikk n                                      | egnevez<br>ZURO                           | tés                                                                                                    |           | <b>F. men</b>                              | ✓<br><b>T. men</b><br>1,00                                  | 3.men B<br>0,00                                | Relső r E                                                                                                    | gységár<br>0,0                              | Erté<br>10              | ik<br>0,0                             | Listaái                                                                                                | ron Fiz   | etendô                |
| 1 művelet<br>Cikkszám<br>15410MCJ003<br>43105MV9008                                                             | Cikk m<br>OLAJS<br>FÉKBE                    | egnevez<br>ZURO                           | tés (                                                                                                    | <b>X</b>  | <b>F. men</b><br><b>1,00</b>               | ✓<br>T. men G<br>1,00<br>1,00                               | <b>i.men B</b><br>0,00                         | <b>Jelső r E</b><br>0,00                                                                                                    | gységár<br>O,C                              | Érté                    | ik<br>0,0                             | Listaái<br>I                                                                                           | ron Fiz   | etendő<br>V           |
| 1 művelet<br>Cikkszám<br>15410MCJ003<br>43105MV9008<br>123                                                      | Cikk n<br>OLAJS<br>FÉKBE<br>PRÓB            | egnevez<br>ZURO<br>ETÉT                   | tés (                                                                                                    |           | <b>F. men</b><br>1,00<br>1,00              | <b>T. men G</b><br>1,00<br>1,00                             | <b>5.men B</b><br>0,00<br>0,00                 | <b>első r E</b><br>0,00<br>0,00                                                                                                    | <b>gységár</b><br>0,0<br>0,0                | Érté                    | <b>k</b><br>0,0<br>0,0                | Listaái<br>1 📃<br>0 🗖                                                                                  | ron Fiz   | etendô<br>V<br>V      |
| 1 művelet<br>Cikkszám<br>(5410MCJ003<br>43105MV9008<br>123                                                      | Cikk n<br>OLAJS<br>FÉKBE<br>PRÓB<br>FÉKBE   | egnevez<br>ZURO<br>TÉT<br>A<br>ETÉT (BA   | <b>265</b>                                                                                                    |           | F. men<br>1,00<br>1,00<br>1,00<br>1,00     | <b>T. men G</b><br><b>1,00</b><br>1,00<br>0,00              | <b>5.men B</b><br>0,00<br>0,00<br>0,00         | <b>Constantia</b><br><b>Constantia</b><br><b>Constantia</b><br><b>Constantia</b><br><b>Constantia</b><br><b>Constantia</b><br><b>Constantia</b> | <b>Egységár</b><br>0,0<br>0,1<br>0,1<br>0,1 | Érté<br>00              | <b>k</b><br>0,0<br>0,0                | Listaán<br>D<br>D<br>D<br>D                                                                            | ron Fiz   | etendő<br>V<br>V<br>V |
| 1 művelet<br>Cikkszám<br>15410 <i>MCJ</i> 003<br>13105 <i>MV</i> 9008<br>123                                    | Cikk n<br>OLAJS<br>FÉKBE<br>PRÓB            | Egnevez<br>ZURO<br>ETÉT<br>A<br>ETÉT (BA  | 2000 (C)<br>2000 (C)<br>200 |           | F. men<br>1,00<br>1,00<br>1,00             | ✓<br><b>1.00</b><br>1,00<br>0,00<br>0,00                    | <b>6.men B</b><br>0,00<br>0,00<br>0,00<br>0,00 | <b>első r E</b><br>0,00<br>0,00<br>0,00<br>0,00                                                                                                 | <b>gységár</b><br>0,0<br>0,1<br>0,1<br>0,1  | Érté                    | k<br>0,0<br>0,0<br>0,0                | Listaán<br>D D D<br>D D D<br>D D D                                                                     | ron Fiz   | etendê<br>V<br>V<br>V |
| 1 művelet<br>Cikkszám<br>15410MCJ003<br>13105MV9008<br>123                                                      | Cikk n<br>OLAJS<br>FÉKBE<br>PRÓB            | Egnevez<br>ZURO<br>ETÉT<br>A<br>ETÉT (BA  | 2000 (Contraction of the second second secon                                                                                                    |           | F. men<br>1,00<br>1,00<br>1,00             | ✓<br><b>1.00</b><br>1,00<br>0,00<br>0,00                    | <b>5.men B</b><br>0,00<br>0,00<br>0,00<br>0,00 | <b>első r E</b><br>0,00<br>0,00<br>0,00                                                                                                    | <b>gységár</b><br>0,0<br>0,1<br>0,1<br>0,1  | Érté                    | k<br>0,0<br>0,0<br>0,0                | Listaái<br>D<br>D<br>D<br>D                                                                            | ron Fiz   | etendî<br>V<br>V      |
| 1 művelet<br>Cikkszám<br>(5410//C/008<br>43105//V9008<br>123                                                    | Cikk II<br>OLAJS<br>FÉKBE<br>PRÓB,<br>FÉKBE | Egnevez<br>ZURO<br>ETÉT<br>A<br>ETÉT (BA  | <b>:és</b><br>L)                                                                                                    |           | F. men<br>1,00<br>1,00<br>1,00<br>1,00     | ✓<br><b>1,00</b><br>1,00<br>0,00<br>0,00                    | <b></b>                                        | <b>Belső r E</b><br>0,00<br>0,00<br>0,00                                                                                                    | <b>gységár</b><br>0,(<br>0,(<br>0,(         | <b>Érté</b><br>10<br>10 | k<br>0,0<br>0,0<br>0,0                | Listaái<br>D<br>D<br>D<br>D<br>D                                                                       | ron Fiz   | etendî<br>V<br>V<br>V |
| 1 művelet<br>2ikkszám<br>15410MCJ003<br>13105MV9008<br>123<br>(                                                 | Cikk n<br>OLAJS<br>FÉKBE<br>PRÓB,<br>FÉKBE  | ZURO<br>TÉT<br>A<br>ETÉT (BA              | tés<br>L)                                                                                                    |           | F. men<br>1,00<br>1,00<br>1,00             | ✓<br><b>T. men G</b><br><b>1,00</b><br>1,00<br>0,00<br>0,00 | 0,00<br>0,00<br>0,00<br>0,00                   | <b>első r E</b><br>0,00<br>0,00<br>0,00<br>0,00                                                                                                 | <b>gységár</b><br>0,(<br>0,(                | <b>Érté</b><br>10<br>10 | k<br>0,0<br>0,0<br>0,0                | Listaái<br>0                                                                                           | ron Fiz   | etendê<br>V<br>V<br>V |
| 1 művelet<br>Cikkszám<br>15410MCJ003<br>43105MV9008<br>123<br>4<br>4 alkatrész                                  | Cikk n<br>OLAJS<br>FÉKBE<br>PRÓB,<br>FÉKBE  | egnevez<br>ZURO<br>TÉT<br>A<br>ETÉT (BA   | <b>έs</b><br>L)                                                                                                    | e 3       | F. men<br>1,00<br>1,00<br>1,00             | ✓<br>T. men G<br>1,00<br>1,00<br>0,00<br>0,00               | 0,00<br>0,00<br>0,00<br>0,00<br>0,00           | <b>első r E</b><br>0,00<br>0,00<br>0,00<br>0,00                                                                                                 | <b>gységár</b><br>0,0<br>0,0<br>0,0<br>0,0  |                         | ik<br>0,0<br>0,0<br>0,0               | Listaár<br>D<br>D<br>D<br>D<br>Theorem                                                                 | ron Fiz   |                       |
| 1 művelet<br>Cikkszám<br>15410/KSJ008<br>43105/KV9008<br>123<br>431<br>123<br>431<br>123                        | Cikk m<br>OLAJS<br>FÉKBE<br>PRÓB            | egnevez<br>zuro<br>etét<br>A<br>etét (BA  | <ul> <li>cés</li> <li>L)</li> </ul>                                                                                                    |           |                                            | ✓<br>T. men G<br>1,00<br>1,00<br>0,00<br>0,00               | <b>en B</b><br>0,00<br>0,00<br>0,00            |                                                                                                    | <b>gységár</b><br>0,0<br>0,0<br>0,0<br>0,0  |                         | k<br>0,0<br>0,0<br>0,0                | Listaái<br>D<br>D<br>D<br>D<br>T<br>T<br>C<br>T<br>C                                                   |           | etendô<br>V<br>V<br>V |
| 1 művelet<br>Cikkszám<br>15410MCV003<br>43105MV9008<br>123<br>4 alkatrész<br>Rendelendő                         | Cikk n<br>OLAJS<br>FÉKBE<br>PRÓB            | egnevez<br>ZURO<br>ETÉT<br>A<br>ETÉT (BA  | <ul> <li>cés</li> <li>L)</li> </ul>                                                                                                    |           | F. men     1,00     1,00     1,00          | ✓<br>T. men G<br>1,00<br>1,00<br>0,00<br>0,00               | <b>i.men B</b><br>0,00<br>0,00<br>0,00         |                                                                                                    | <b>gységár</b><br>0,0<br>0,0<br>0,0         |                         | <b>k</b><br>0,0<br>0,0<br>0,0<br>0,0  | Listaái<br>D<br>D<br>D<br>D<br>D<br>D<br>D<br>D<br>D<br>D<br>D<br>D<br>D<br>D<br>D<br>D<br>D<br>D<br>D |           |                       |
| 1 művelet<br>Cikkszám<br>(54/0/CJ003)<br>43105//V9008<br>123<br>4 ]<br>4 alkatrész<br>tendelendő<br>Rendelt     | Cikk m<br>OLAJS<br>FÉKBE<br>FÉKBE           | egnevez<br>zuro<br>TÉT<br>A<br>TÉT (BA    | 2. έs<br>(L)                                                                                                    |           | F. men     1,00     1,00     1,00     1,00 | ✓<br><b>T. men G</b><br><b>1,00</b><br>1,00<br>0,00<br>0,00 | 0,00<br>0,00<br>0,00<br>0,00                   |                                                                                                    | <b>gységár</b><br>0,0<br>0,0<br>0,0         |                         | ik<br>0,0<br>0,0<br>0,0<br>0,0<br>0,0 |                                                                                                    | ron Fiz   |                       |
| 1 művelet<br>Cikkszám<br>15410MCJ003<br>13105MV9008<br>123<br>123<br>4 alkatrész<br>andelenő<br>iészletből fogl | Cikk n<br>OLAJS<br>FÉKBE<br>PRÓB,<br>FÉKBE  | IEGNEVEZ<br>ZURO<br>ETÉT<br>A<br>ETÉT (BA | 2. és<br>L)                                                                                                    |           |                                            | ✓<br>T. men G<br>1,00<br>1,00<br>0,00<br>0,00               | 0,00<br>0,00<br>0,00<br>0,00                   |                                                                                                    | <b>igységár</b><br>0,0<br>0,0<br>0,0        |                         | k<br>0,0<br>0,0<br>0,0<br>0,0<br>0,0  |                                                                                                    | ron Fiz   |                       |

A **Munkalapra** feltett egyéb műveletek esetében a megnevezés továbbra sem módosítható.

#### 1.2. Munkalap előjegyzés

Szerviz előjegyzés készítés gyártásrendelt gépjárműre

**Szerviz előjegyzés** modulban készíthető gyártásrendelt (azaz még be nem érkezett) gépjárművekre előjegyzés.

Az **Új gépjármű értékesítés** modulban a gyártásrendelt gépjárműre el kell készíteni a Munkalap előjegyzést.

|                          | CAD 1500         | Alvázozám |        | ]                 | ID 104            |
|--------------------------|------------------|-----------|--------|-------------------|-------------------|
| Típus ACCORD             | 4D 2.2 180 EXE N | AV 10     | Motors | zám               |                   |
| Szín POLISHE             | ) METAL M.       |           | ÁI     | lapot Gj. beérkez | tésre vár         |
| Reg. típusa Új gj. v. re | ndelés           |           |        | MI. típus Új      | gj. üzembe helvez |
| Részleg SZERVIZ          | RÉSZLEG          | ▼         |        | Szervizcs. H      | ONDA              |
| Költségv. DIENES E       | ETTINA           |           | ₹      |                   |                   |
| Költs. vis. TESZT-ÚJ     | GÉPJÁRMŰ ÉRT     | ÉKESÍTÉS  | ₹      |                   |                   |
| Kont. sz. dmsdba         |                  |           |        | Tel.              |                   |
| J. k. (                  | terv)2012.0      | 3.02.     |        | Km. óra           |                   |
| J. v. (                  | terv] 2012.0     | 3.15.     |        |                   |                   |
|                          |                  |           |        |                   |                   |
| Beépítendő extrák Szervi | zcsomagok Meg    | jegyzés   |        |                   |                   |
| Szervjav. csom.(N)       |                  | ID        |        |                   |                   |
|                          |                  |           | 190    |                   |                   |
| FRODA                    |                  |           | 130    |                   | 2                 |
|                          |                  |           |        |                   |                   |
|                          |                  |           |        |                   |                   |
|                          |                  |           |        |                   |                   |

Az elkészült munkalap előjegyzés a **Bejelentések karbantartása** ablak Új *lekérdezés összeállítása* ikon alatt megjelenik.

|                        | Részle      | g            | Egy hói | ▼<br>napnál nem régebbi 🗸    | Előkészítés alat     Előkészítés alat     Bejelentve     Munkalap készi     Gj. beérkezésri     Törött | t +<br>-<br>ült<br>e vár         |               | ļ                                 |
|------------------------|-------------|--------------|---------|------------------------------|----------------------------------------------------------------------------------------------------|----------------------------------|---------------|-----------------------------------|
| Kont sz                | Tel         | Rendszám     | Grártmá | ámr Tínus                    | l k (teru)                                                                                             | lan ke: Lu fferi                 | ù lau ui Megu | iáID <u>MI tínus</u>              |
| dmsdba                 |             | -            | HONDA   | ACCORD 4D 2.2 180 EXE NAV 10 | 2012.03.02                                                                                             | 2012.03.                         | 15 🗌          | 1058 Új gj. üzembe                |
| umsuba<br>VÉCSI ILDIKÓ | 36201234566 | -<br>AAA-111 | HONDA   | CIVIC 4D 1.8 ES (07YM)       | 2012.02.08                                                                                             | 12:00 2012:02.<br>07:00 2012:02. | 08 (14.00     | 1055 Új gj. uzembe<br>1054 Normál |
|                        |             |              |         |                              |                                                                                                    |                                  |               |                                   |
|                        |             |              |         |                              |                                                                                                    |                                  |               |                                   |
|                        |             |              |         |                              |                                                                                                    |                                  |               |                                   |
|                        |             |              |         |                              |                                                                                                    |                                  |               |                                   |
|                        |             |              |         |                              |                                                                                                    |                                  |               |                                   |
|                        |             |              |         |                              |                                                                                                    |                                  |               |                                   |
|                        |             |              |         |                              |                                                                                                    |                                  |               |                                   |
| 1                      |             |              |         | _                            |                                                                                                    |                                  |               |                                   |

Treffelést követően a gépjárműre a már megszokott módon elkészíthető az előjegyzés, azaz szerelőhöz és javítási időponthoz rendelhető.

## 2. Alkatrészkereskedelem

#### 2.1. Alkatrész típusok

#### Cikkcsoport választás, cikk előtér törzsbe kerülésekor

A rendszer bármely moduljában, amennyiben egy cikk a *"Háttér törzsből"* az *"Előtér törzsbe"* kerül, megadható, hogy az adott cikk milyen cikkcsoportba tartozzon.

A funkció működése rendszerparaméter függő. Beállítása az **Alkatrész típusok karbantartása** modulban történik.

A Kijelölt alkatrész típus rekord módosítása ablakban a "Cikkcsop.módosítás"

jelölőnégyzetet kell kipipálni. A beállításhoz kérje a DLM Solutions munkatársainak segítségét.

| professional           |                        |                                 |
|------------------------|------------------------|---------------------------------|
| Alkatrész tipus (N)    | IONDA                  | ID <b>2</b>                     |
| Alkatrész tipus (I)    | VISSAN                 | Élő 🗾                           |
| Alkatrész típus (A)    | VISSAN                 | Inf.rendsz.név HONDA            |
| Elsődleges szállító [  | ESZTPARTNER-3          | Pénznem HUF 💌                   |
| Def.cikkcsoport        | HONDA                  | Def. kisker. árrés,00           |
| Def. cikk alcsoport    | TERMÉK 🗾               | Def. nagyker árrés,00           |
| C.csop. módosítható? 🖡 | 7                      | Def beszerel. árrés,00          |
| Def.k.szint figyelés 🖡 | 7                      | Def. sürg. árrés,00             |
| Besz.ár módosítás 🖡    |                        | Kezel m.listaárat 🗖             |
| B. ár mód rákérd. 🖡    |                        | M.listaár mód. idők. 🗖          |
| Besz. ár eltérés.%     | 10,00 %                | M.listaár mód.betár. 🗖          |
| Betárkor rögz.alk. 🔽   | Betár. elektr. biz. 🗖  | Rendelés WEB-en 🗖               |
| Listaár m.max.ár a. 🗖  | Gyári 🔽                | Árrés kedv.alapja beszerzési ár |
| Előző kód követés 🔽    | Köv. cikk. ell. 🔽      | Norm.Árrés kedv.sürg,00         |
| Rend. ciksz. köv. 🔽    | Csikkcsop. módosítás 🔽 | Vonalkódból kihagy.             |
|                        |                        | NO                              |

#### Működése:

A rendszer bármely moduljában (pl. **Gyári alkatrészek betárolása**), amikor egy cikk átkerül a **"Háttér törzsből"** az **"Előtér törzsbe"** (azaz átkerül a soha nem használt cikkek közül a már használtak közé). A rendszer felajánlja, a cikk átsorolását egy másik cikkcsoportba.

| TERRESOPORT HIUUUSILasa |       |          |
|-------------------------|-------|----------|
| ID <u>317</u>           |       |          |
| <b>C.szám</b> 06311P/   | A1SE1 |          |
| Gyári alkatr.(N) GENER  | ÁTOR  |          |
| Gyártmány HONDA         |       |          |
| Cikkcsoport HONDA       |       | <b>-</b> |
|                         |       | NO OK    |

#### 2.2. Kitárolás

#### A riporton az adatok egy sorban jelennek meg

A **Kitárolás** modul *"Riportok/Készlet adott napon/Részletes/Gyári alkatrészek"* menüpontból indítható *"Gyári raktárkészlet állapot adott időpontban"* és a *"Riportok/Készlet adott napon/Részletes/Egyéb alkatrészek"* menüpontból indítható *"Nem gyári raktárkészlet állapot adott időpontban"* riporton az adatok egy sorban kerülnek megjelenítésre.

|                  | Gyári raktárkészlet állapot adott                           | időpontba   | n         |         | 2012.03.0  |
|------------------|-------------------------------------------------------------|-------------|-----------|---------|------------|
|                  | Vizsgált dátum: 2012. 03.02                                 | ?           |           |         | I . old    |
|                  | Cikk, file sop ort :<br>Cikk, als sop ort :                 |             |           |         |            |
|                  | K2D TESZT KFT.                                              |             |           |         |            |
|                  |                                                             | Betár.      |           | Készlet |            |
|                  |                                                             | dátuma      | Egységár  | menny.  | Készlet (F |
| Készleten töl    | tött napok száma: 0 - 90                                    |             |           |         |            |
| Készlet: 30514   | Cikksz: 00910010802032, Cikk: 957010802000, Mee.: DB        | 2012.01.04. | 49,00     | 1,00    | 49, (      |
| Készlet: 30515   | Cikksz: 00910010803532,Cikk: 957010802000,Mee.: DB          | 2012.01.04. | 33,00     | 1,00    | 33, (      |
| Készlet: 30 581  | Cikksz: 009210011,Cikk: 90304GE8003, Mes.: DB               | 2012.01.02. | 10 000,00 | 1,00    | 10 000,    |
| Készlet: 30 597  | Cikksz: 009210011,Cikk: 90304GE8003, Mee.: DB               | 2012.01.24. | 10 000,00 | 20,00   | 200 000,   |
| Készlet: 30 600  | Cikksz: 15410MCJ003,Cikk: OLAJSZURO, Mee.: DB               | 2012.01.30. | 9,00      | 5,00    | 45,        |
| Cikkes. kód : -, | Cikkes: -                                                   |             |           |         | 210 127,0  |
| Készlet: 30 585  | Cikksz: 00911010802032, Cikk: 90125NN2900, Mee.: DB         | 2012.01.04. | 33,00     | 1,00    | 33, (      |
| Készlet: 30 544  | Cikksz: 08250P99B1BA1,Cikk: 0W-30 B1 DIESEL OLAJ, Mee.: DB  | 2011.12.16. | 4 611,00  | 10,00   | 46 110,0   |
| Készlet: 30 599  | Cikksz: 08L90SED 600, Cikk: VONÓHOROG, Mee.: DB             | 2012.01.30. | 68 892,00 | 20,00   | 1 377 840, |
| Készlet: 30 595  | Cikksz: 08L9ISAA51201, Cikk: CSATLAKOZÓ(7 PIN-FEH, Mee.: DB | 2012.01.24. | 12 000,00 | 1,00    | 12 000,0   |
| Készlet: 30 517  | Cikksz: 15410MM5013, Cikk: CARTRIDGE, OIL FIL, Mee.: DB     | 2012.01.04. | 1 727,00  | 1,00    | 1 727,     |
| Készlet: 30 586  | Cikksz: 17210HN1305, Cikk: CASE AIR/C SET, Mee.: DB         | 2012.01.04. | 13 475,00 | 1,00    | 13 475,1   |
|                  | , ,                                                         |             |           |         |            |

A riportok adattartalma nem változott.

Munkalapra kitárolás: "RAKTÁR NEVE" mező megjelenítése

A **Kitárolás** modul *Kitárolás karbantartása* ablakában rögzített *"Munkalap"* típusú kitárolás esetén a *"Raktár"* mezőnél a raktár kódja mellett feltűntetésre kerül a raktár megnevezése is.

| 🔆 Kitárolás karbantartá:<br>Kitárolás Nyomtatás | 5                      |                                    | 2        |
|-------------------------------------------------|------------------------|------------------------------------|----------|
| professional                                    |                        |                                    |          |
| Kitár. típus                                    | Munkalap 🔽             | Kitár. állapot Feldolgozás alatt   | ID 16382 |
| Dátum                                           | 2012.01.25 💌           | Fiz. kitárolás 0000.00.00 00:00:00 |          |
| Raktár r. átadó                                 | dmsdba 🔽               |                                    |          |
| Átvevő ( belső )                                | dmsdba 🔽               |                                    |          |
| Munkalap                                        | 2011000061             | Vevő NAGY ENDRE BÉLA               |          |
| Részleg                                         | SZERVIZ RÉSZLEG        | Rendszám JHG-643                   |          |
| Raktár                                          | ALK 🚽 ALKATRÉSZ RAKTÁR |                                    |          |
| Megjegyzés                                      |                        |                                    |          |
|                                                 |                        |                                    | NOOK     |

#### Kitárolás esetén Munkalap státusz váltás "Javítás alattiba"

Amennyiben **Kitárolás** modulból történik egy adott cikk kitárolása a munkalapra, a **Munkalap** modulban ugyanúgy megtörténik az adott munkalap státuszának *"Javítás alattiba"* állítása, mintha a kitárolás a **Munkalap** modulban közvetlenül történt volna.

#### 2.3. Rendelés - Gyári alkatrészek

#### Gyűjtő jelölő négyzet csak Nissan márka esetén

A **Gyári alkatrész megrendelés** modulban található **"Gyűjtő"** jelölőnégyzet csak Nissan márka esetében jelenik meg (használata csak ezen márka esetében lehetséges).

#### "IG DÁTUM" rendszerparaméter függő beállítás

A **Gyári alkatrész megrendelés** modul **Új rendelés rekord beszúrása** ablak **"Ig dátum"** mezőjének használata rendszerparaméter függő.

Azaz beállítható, hogy ez a mező megjelenjen-e ezen az ablakon és kitöltése szükséges-e.

| 🂵 Új rendelés i                               | ekord beszúrása                                         |                 |                                                      |                             |                                                   |                                            | ×                |
|-----------------------------------------------|---------------------------------------------------------|-----------------|------------------------------------------------------|-----------------------------|---------------------------------------------------|--------------------------------------------|------------------|
|                                               | Rendelės elkėszitėse                                    | Készírogi, info | Készírogi, atértékei                                 | Megrendelö r                | nyomtatas Naplozàso                               | k Alkt, beemek                             | es               |
| Szállít<br>Telephel<br>Logikai raktá<br>Dátur | ó TESZTPARTNER<br>y KÖZPONTI TELE<br>r↓<br>n 2012.03.02 | -3<br>PHELY     | D.nem HUF                                            |                             | Típus H<br>Élő É<br>Felhasználó dr<br>Rögz. idő 2 | ONDA<br>ő <b>▼</b><br>nsdba<br>012.03.02 2 | 1:58:33          |
| Várh.dátun<br>Ig. dátun<br>Típu               | n 0000.00.00 V<br>n 0000.00.00 V<br>s -                 | Árl<br>▼ Össz   | Árfolyam 1,00<br>1. dátuma 2012.0<br>. rend. ár 0,00 | <u>13.02</u>                | File név<br>Állapot Fe<br>Össz. rend. ár D,       | Idolgozás ala                              |                  |
|                                               |                                                         |                 |                                                      |                             | Külső ID                                          |                                            | NO<br>OK         |
| ID C.szái                                     | m (F3) Gyá                                              | ri alkatr.(N)   | Rend. miRei                                          | ndelési ár <mark>L</mark> i | staár <mark>Fogl. m</mark>                        | enny. <mark>Szál</mark>                    | l. menny. Állapo |
| •                                             |                                                         |                 |                                                      |                             |                                                   |                                            | Þ                |
| alkatrész<br>Készletfeltő                     | iltéskor vegye figyel                                   | embe a többi    | raktár vagy telept                                   | hely készleté               | t is                                              |                                            |                  |

A beállításhoz kérje a DLM Solutions munkatársainak segítségét.

A rendszer tölti a telephely mezőt

A Gyári alkatrész megrendelés modul *Új rendelés rekord beszúrása* ablakon

a "Szállító" mező kitöltését követően azonnal tölthető a "Logikai raktár" mező,

a **"Telephely"** mezőt a rendszer automatikusan tölti.

| 🕼 Új rendelés r                                    | ekord beszúrása      |                 |                    |                  |                          | _               | ×                        |
|----------------------------------------------------|----------------------|-----------------|--------------------|------------------|--------------------------|-----------------|--------------------------|
| Rendelés típusok                                   | Rendelés elkészítése | Készlfogl. info | Készlfogl.átértéke | Megrendelő nyo   | omtatás Naplózáso        | ok Alkt. beemel | és                       |
|                                                    |                      |                 |                    |                  |                          |                 |                          |
| Szállít                                            |                      | -3              |                    |                  | Típus H                  | IONDA           | •                        |
| Telephel                                           | KOZPONTI TELE        | PHELY           | •                  |                  | Élő É                    | lő 🔻            |                          |
| Logikai raktá                                      | r Alk 🔳 Alka         | TRÉSZ RAKTÁ     | R                  |                  | Felhasználó d            | msdba           |                          |
| Dátun                                              | 1 2012.03.02         |                 | D.nem HUF          | -                | Rögz. idő 2              | 012.03.02 2     | 1:58:33                  |
| Várh.dátun                                         | n 0000.00.00         | Á               | rfolyam 1,00       |                  | File név                 | /               |                          |
| lg. dátun                                          | n 10000.00.00        | Árf.            | dátuma 2012.       | 03.02            |                          |                 |                          |
| Típu                                               | s -                  | ▼ Össz.         | rend. ár 0,00      |                  | Állapot F                | eldolgozás ala  | tt                       |
|                                                    |                      |                 |                    | Ö                | )ssz. rend. ár 🛛         | ,00             |                          |
|                                                    |                      |                 |                    |                  | Külső ID                 |                 |                          |
| D C.szár                                           | n (F3) Gyán          | ri alkatr.(N)   | Rend. miRe         | ndelési ár List  | аár <mark>Fogl. п</mark> | ienny. Szál     | NO OK<br>I. menny. Állap |
| <ul> <li>Ikatrész</li> <li>Készletfeltő</li> </ul> | ltéskor vegye figyel | embe a többi ra | aktár vagy telep   | hely készletét i | is                       | Ē               |                          |

#### Jogosultsághoz köthető a rendelés "Nem élő"-re állítás

A **Gyári alkatrész megrendelés** modulban a rendelés **"Nem élő"-**re állítása jogosultsághoz köthető.

Azaz csak a jogosultsággal rendelkező felhasználó(k) állíthatják át az adott rendelést **"Nem élő"** státuszra.

A jogosult felhasználók beállítása a **Jogosultsági rendszer karbantartó** modulban történik. Az **ID41598** jogosultsági kontroll alatt.

| l.    | Joghe | o Alkalmazás | Jog.kioszt.infó                                                            |
|-------|-------|--------------|----------------------------------------------------------------------------|
| 41613 |       | CVSCAR       | Átadás-átvétel riport nyomtatása a Riportok szalagon                       |
| 41612 |       | CVSCAR       | Szervizek karbantartó indítása                                             |
| 41598 |       | XDPSTRORDER  | A rendelést nem élőre tudja állítani, akkor is, ha nem ő hozta létre       |
| 41525 |       | XDPPREPART ( | Az összes anyaggazdász igény látható-e                                     |
| 41448 |       | CVSCAR       | Bírság típus változásainak mentése (Bírság típus karbantartó)              |
| 41447 |       | CVSCAR       | Új bírság típus hozzáadása (Bírság típus karbantartó)                      |
| 4144E |       | CVSCAR       | Bírság rendezés típus változásainak mentése (Bírság rendezés típus karb    |
| 41445 |       | CVSCAR       | Új bírság rendezés típus hozzáadása (Bírság rendezés típus karbantartó)    |
| 41444 |       | CVSCAR       | Bírság megtérítés típus vált. mentése (Bírság megtérítés típus karbantartó |
| 41443 |       | CVSCAR       | Új bírság megtérítés típus hozzáadása (Bírság megtérítés típus karbantari  |
| 41442 |       | CVSCAR       | Autó használat típusok változásainak mentése                               |
| 41441 |       | CVSCAR       | Új autó használat tipus rögzítése használat típus karbanatrtóban           |
| 4144C |       | CVSCAR       | Autópályamatrica típus karbantartóban való módosítás mentése               |
| 41439 |       | CVSCAR       | Új autópálya matrcia típus rögzítése, a típus karbanatrtóban               |
| 41438 |       | CVSCAR       | Foglalások mentése a foglalások ablakban                                   |
| 41437 |       | CVSCAR       | Új foglalás(eladási) rögzítése a gépjárműre (foglalások ablak)             |

A beállításhoz kérje a DLM Solutions munkatársainak segítségét.

#### 2.4. Betárolás – Gyári alkatrészek

Módosulások a Betárolási bizonylaton

A **Betárolás – Gyári alkatrészek** modulban a betárolást követően készülő *"Betárolási bizonylaton"* feltűntetésre kerül mely tételek kerültek betárolásra rendelés alapján és melyek nem.

|                           |               |       | Betáro<br>(G | p <b>lási bi</b><br>tyári kész | zon<br>let) | ylat                           | ur blum       | 2012.03.)<br>1 / 1. ola                |
|---------------------------|---------------|-------|--------------|--------------------------------|-------------|--------------------------------|---------------|----------------------------------------|
|                           |               |       | K2           | d teszt i                      | KFI.        |                                |               |                                        |
| Szállító:                 |               |       |              |                                | Szállíð     | ólevél száma:<br>AU21201345678 | Betárolá<br>M | s <b>típusa:</b><br>Tegrendelés alaviá |
| TESZTPARTNER              | -3            |       |              | ;                              | Szállít     | ás dátuma:                     | Rögzítő:      |                                        |
| 2040 BUDA<br>TESZT ÚT 603 | ÖRS           |       |              | 1                              | Rögzít      | 2012.01.24<br>és dátuma:       | Betárolá      | dm sadda<br>s státusza:                |
| Magyarország              |               |       |              | Szám                           | la szái     | 2012.01.24<br>ma:<br>-         | L             | ogikailag betárolv<br>Fizetendi        |
| Cikk, cikkszám            |               | Rend. | Egys.ár      | Sz. menny                      | Mee.        | Érték Raktár                   |               | Hely                                   |
| 90B04GE800B               | 009210011     | Г     | 10 000,00 F  | 20,00                          | DB          | 200 000,00 Ft PRÔBA RAKT.      | ÁR            |                                        |
| CSATLAK OZÔ (7 PIN-FEH    | 082915AA51201 | R     | 12 000,00 F1 | 1,00                           | DB          | 12 000,00 Ft ALKATRESZ I       | ARTÁR         | -                                      |
| B.FS.KALAPLAP             | 431205JF003   | R     | 15112,00 Pi  | 3,00                           | DB          | 45 336,00 Ft ALKATRESZ I       | ARTÁR         | -                                      |
| PATENT                    | 153055FIA21   | Г     | 12 000,00 Pi | 20,00                          | DB          | 240 000,00 Ft ALKATRESZ I      | ARTÁR         | 41X-4-004-004                          |
|                           |               |       |              |                                |             | Tétel nettó összesen:          | (HUF)         | 497 336,0                              |
|                           |               |       |              |                                |             |                                |               |                                        |

A "*Betárolási bizonylat"* "Rend" oszlopa mutatja meg:

**R** – azaz rendelés alapján történt az adott cikk betárolása

T – azaz többlet, vagyis nem megrendelésből történt az adott cikk betárolása

2.5. Vevői alkatrész rendelés – Pultos értékesítés

Pultos lap alján színskála

**Vevői alkatrész rendelés – pultos értékesítés** modul **Új vevői rendelés** *felvitele* és *A kijelölt vevői rendelés módosítása* ablakokra felkerült a -**Munkalap** modulból már megismert – színskála.

| <b>X A kijelölt vevői re</b><br>Akciók Szlán nem mód | <b>ndelés módosítása</b><br>-hat Kitárolás Számlázás | Státusz módosítás Ny | vomtatás Alkt. bea                                | emelés Ért.akció        | <                                   | _                                 | ×      |
|------------------------------------------------------|------------------------------------------------------|----------------------|---------------------------------------------------|-------------------------|-------------------------------------|-----------------------------------|--------|
|                                                      |                                                      |                      |                                                   |                         |                                     |                                   | 2      |
| Vevő (TES2<br>1131                                   | TPARTNER-79<br>BUDAPEST                              |                      | Telefonszár<br>E- mail                            | m                       |                                     | ID <u>6070</u><br>Éiő <b>Éi</b> ő | -      |
| TES2<br>Dátum 2012<br>Üzlet ALK                      | ZT U. 79<br>.03.01.]<br>ATRÉSZ ÉRTÉKESÍTÉS           | Pénznem HUF          | ⊂ Szlán nem<br>  € Kedvezmé                       | n mód-hat<br>ényt adhat | Állapot Feldolg<br>Típus Általán    | ozás alatt<br>os értékesítés      | -<br>- |
| Megjegyzés<br>Gépjármű <u>1</u><br>Gvártmány -       | Re Re                                                | endszám<br>Modell    |                                                   | Alvá                    | lögzítő (dmsdba<br>izszám<br>orszám | 1                                 |        |
| Vevő besorolás 🖟                                     | (isker.                                              | Nettó 39327          | 00 Áfa<br>Rendelendő<br>Rendelt<br>Készletből fog | a  10618,00             | Összesen 4                          | 9946,00 HUF                       | K      |
| Foglalások (3)                                       | Kitárolt alkatrész                                   | :ek (0)              | Számlázott alka                                   | itrészek (O)            | Kosár 1                             | ételek (D)                        |        |
| Cikkszám (F3)                                        | Cikk                                                 |                      | Menny Egysé                                       | égár Bruttó             | Raktári Bet                         | ár. al Megren Vá                  | rha    |
| 00910010601232                                       | 960010601600                                         |                      | 1,00                                              | 17,60 22,               | 35 8,00                             | 0 0                               |        |
| 06405MBBP00                                          | MEGHAJTÓLÁNC                                         |                      | 1,00 4727                                         | 76,00 60040,            | 52 0                                | 0 0                               | _      |
| ub4303b5305                                          | FEKPUFA                                              |                      | 377                                               | /5,001 4/94,            | 251 U                               | սս                                | ►      |
| 🖲 Gyári                                              |                                                      |                      | 8 🖭 🔣                                             | <sup>3</sup>            |                                     |                                   | K      |
| C Egyeb                                              |                                                      |                      |                                                   |                         |                                     |                                   | _      |

A színek megmutatják, hogy a vevői rendelésre feltett cikkek milyen státuszban vannak.

Piros – Rendelendő: azaz a cikk nincs készleten, megrendelés szükséges

Sárga – Rendelt: azaz a cikk, nincs készleten, de már megrendelésre került

Zöld – Készletből foglalt: a cikkből van készleten, foglalása megtörtént.

## 3. Pénzügy

#### 3.1. Pénztár

Pénztári számla felvitelekor szélesebb költséghely mező

A **Pénztár** modulon keresztül rögzített bejövő számla felvitelekor a **Bejövő** számla felvitele ablakban a **"Költséghely"** mező szélesebb lett.

| 🏙 Bejövő számla f | felvitele                        |                     |                 |                            | ×         |
|-------------------|----------------------------------|---------------------|-----------------|----------------------------|-----------|
| Típus             | <sup>o</sup> énztárban rögzített | ]                   | GENI            |                            |           |
| Part. rel.        | Szállító 🗾                       | ]                   | Számlaszám      | 2164                       |           |
| Fajta -           | No:                              | rmál 🎱 👘 Szla helye | ett. O          |                            |           |
| Partner           | DIENES BETTINA                   | Sz:                 | ámla dátuma     | 2012.03.03.                |           |
| Banksz. 1         | 0800014-90000006-12162883        |                     | Fiz. határidő   | 2012.03.03.                |           |
| Nettó             | 10.000.00 [ÁFA 27%               | T                   | elj. dát. (áfa) | 2012.03.03.                |           |
| ÁFA               | 2 700 00                         |                     | Érk. dátum      | 2012.03.03.                |           |
| Totál             | 12 700.00                        |                     | Fiz. mód        | Készpénz                   |           |
| Pnem F            | IUF                              | Πάητιμοταιάο        | Koltseghely     | Uj gepjramú ertel          | kesites 🗾 |
| Aldivízió         | ADMINISZTRÁCIÓ 🔽                 | renzmuzyas          |                 | © Levonh.<br>© Nem levonh. |           |
| Jóváhagyó         | dmsdba                           | -                   |                 |                            |           |
| Megjegyzés        |                                  |                     |                 |                            |           |
|                   |                                  |                     |                 |                            |           |
|                   |                                  |                     |                 |                            |           |
|                   |                                  |                     |                 |                            |           |

# 4. Gépjárműkereskedelem

4.1. Új gépjármű értékesítés

Modell árlista nyomtatáskor állapot oszlop megjelenítése

**Új gépjármű értékesítés** modul *"Riportok/Modell árlisták"* menüpontból indítható *Gépjármű modell árlista nyomtatása a kiválasztott modellekről* ablak alsó felületén a **"Modellkód"** és a **"CCM"** oszlopok közé felkerült az **"Állapot"** oszlop.

| Gépjármű modell árlista i professional | nyomtatása a kivá            | ilasztott mode<br>Árlista n | llekről<br>yelve: | Magya           | ar                     |       |         |
|----------------------------------------|------------------------------|-----------------------------|-------------------|-----------------|------------------------|-------|---------|
| K20                                    |                              |                             |                   | Angol<br>Idegen |                        |       |         |
| Alváz csoportok(N)                     | Gyártmány                    | Alvázcso                    | ıp. Élő           | ID              |                        |       |         |
| CIVIC                                  | HONDA                        | CIVI                        | Élő               | -               | 2                      |       |         |
| ACCORD                                 | HONDA                        | ACCO                        | Élő               | <b>•</b>        | 4                      |       |         |
| DR-V                                   | HONDA                        | CR-V                        | Élő               | -               | 7                      |       |         |
| LEGEND                                 | HONDA                        | LEGE                        | Élő               | -               | 8                      |       |         |
| HONDA S2000                            | HONDA                        | HOND                        | Élő               | -               | 11                     |       | Ĩ       |
|                                        |                              | 2/64                        |                   | ▶≣              | C Árlistán s<br>© Mind | zerep | elhe    |
| * Modell                               | Modell                       | kód                         |                   | Állapot         |                        |       | Ccm Üz  |
| ACC T. 2.4I EXE A/T,                   | IMS, PRIVCM2878              | 3JKGSX                      |                   | Árlistán :      | szerepelhet            | -     | 2354 Be |
| ACC TOURER 2.2I CT                     | DI EXE L <sup>®</sup> CN2758 | JXKGXD                      |                   | Árlistán :      | szerepelhet            | -     | 2204 Gá |
| ACC TOURER 2.21 CT                     | DI SPORICN2748               | EXKG04                      |                   | Arlistán        | szerepelhet            | _     | 2204 Gé |
| ACC TOURER 2.21 CT                     | DI SPORICN2748               | BEXKG                       |                   | Arlistán        | szerepelhet            | _     | 2204 Gá |
| ACC TOURER 2.4 EX                      | E AT, IMS CM2898             | BJKG                        |                   | Arlistán        | szerepelhet            | _     | 2354 Be |
| ACCORD 5D 1.6I S                       | CH5722                       | EKG                         |                   | Arlistán        | szerepelhet            | _     | 1590 Be |
| ACCORD 1.6I S                          | CH572>                       | EKG                         |                   | Arlistán        | szerepelhet            | _     | 1590 Be |
| ACCORD 4D 2.0 ELE                      | SANCE CU1554                 | AEKGN4                      |                   | Arlistán        | nem szerepelhe         | t 🔳   | 1997 Be |
| •                                      |                              |                             |                   | L               |                        |       |         |
| • •                                    |                              |                             |                   |                 |                        |       | NO OK   |
|                                        |                              |                             |                   |                 |                        | _     |         |

Az **"Állapot"** oszlop megmutatja, hogy az adott, kiválasztott modell szerepelhete árlistán vagy sem.

#### Új szerződés formátum

Az **Új gépjármű értékesítés** modulba egy új adásvételi szerződés forma került beépítésre.

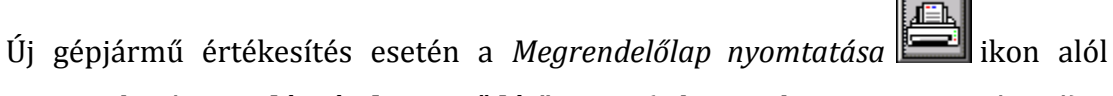

nyomtatható az "*Adásvételi szerződés"* riport (xd16carslecontaut1.rpt típusú).

A nyomtatás indítását követően a rendszer bekéri a szerződéshez kapcsolódó, még hiányzó adatokat.

| Riport paraméterek                                                                                  | ×    |
|----------------------------------------------------------------------------------------------------|------|
| Szerződés száma<br>Tartalékszín<br>Száll.hat.idő (hét) 1 €<br>Szerződésben lévő ár ⊙<br>Listaáron ○ |      |
| <u></u>                                                                                             | NOOR |

Ezek kitöltését követően nyomtatódik az "Adásvételi szerződés" riport.

| Amelyet egyfeldlE2D TESZT EFT. (1037 Budapest Zay u. 2                                                                                                    | 4) a továddia kdan az Bladd, másfeldl                                                                                        |
|----------------------------------------------------------------------------------------------------|----------------------------------------------------------------------------------------------------|
| Nev / Ceg: TES ZT JAN 08                                                                                                    | Szekkely: BUDAPES T                                                                                                    |
| Com : 1037 BUDAPEST, ZAV U . 24. UTC A 24                                                                                                    | Adoszám: -                                                                                                    |
| Szülkely, idð:                                                                                                    | Szemelyi i gazolvány szám:                                                                                                   |
| Anyja neve:                                                                                                    | Ügyfel telefonszáma: 36206615500                                                                                             |
|                                                                                                    | Ügy <i>in ₩20</i> : dm sdb e                                                                                                 |
|                                                                                                    | Ügyin Wzð telefonszáma: 36209898989                                                                                          |
|                                                                                                    |                                                                                                    |
| a waoolaxoan a vevo, kololex az alaool jeleteen szerini:                                                                                                    |                                                                                                    |
| L BY GOOLANDER & VEVO, KOLOLEK AL GLADOL JEHELEEK METRI.<br>I. ALAPFEL TÉTELEK                                                                                                    |                                                                                                    |
| a brancianan a revo, kolorek iz alanci jeuteeek szerini.<br>I. ALAPFELTÉTELEK<br>1.1 Alubrott, mint Vevd, MEGRENDELEM a II. fejezető en<br>gégiármávet:                                                                                                    | szadályozott szálátási és eladási feltételek szerint az aládo                                                                |
| a brancianan a revo, koloren az alanci jeneren szerini.<br>I. ALAPFELTÉTELEK<br>I.I. Alukott, mint Vevo, MEGRENDELEM a II. fejezető en<br>gégiárművet:<br>Tyus/model: PEUGEOT 306 5 AJTÓS ACTIVE 2.0 HDI                                                                                                    | szadályozott szálátási és eladási feltételek szerint az aládi<br>Sztn: 8 ZÖREE HURRICANE                                     |
| a brandanan a revo, koloren az aladol feleteen szerini.<br>I. ALAPFELTÉTELEK<br>1.1 Alultott, mint Vevo, MEGRENDELEM a II. fejezető en<br>gégjárművet:<br>Tyusómodel: PEUGEOT 308 5 AJTÓS ACTIVE 2.0 HDI<br>Löketterfogat: 1997 cm3                                                                                                    | szadályozott szálátási és eladási feltételek szerint az aládi<br>Sztn: 8 z ÖREF HURR ICANE<br>Ajtók szzma:                   |
| a brandanan a revo, kolorar az alandi fettelen szerini.<br>I. ALAPFELTÉTELEK<br>1.1 Alubott, mint Vevo, MBG RENDELEM a II. fejezető en<br>gégjárművet:<br>Tyushnode 8: PEUGEOT 308 5 AJTÓS ACTIVE 2.0 HDI<br>Ioketterfogat: 1997 cm3<br>Teijestmeny: KWIE                                                                              | szadályozott szálítási és eladási feltételek szerint az aládi<br>Sztn: 8 z ÖREF HURR IC ANF<br>Ajtók szima:<br>Fartaléksztn: |
| a braonanan a revo, koloizk az aladoljeutezek szerini.<br>I. ALAPFELTÉTELEK<br>1.1 Alulvott, mint Vevő, MEGRENDELEM a II. fejezető en<br>gégjárművet:<br>Tyushnode8: PEUGEOT 306 5 AJTÓS ACTIVE 2.0 HDI<br>Lökettérfogat: 1 997 cm3<br>Teljestmény: KWIB<br>Bgyéð félmerelési tárgyak az 1.2 pont szerint.                             | szadályozott szálátási és eladási feltételek szerint az aládi<br>Sztn: 8 ZÜRET HURRICANT<br>Ajtók száma:<br>Fartalékszöt:    |
| a braonianan a revo, koloizk az aladoljeutezek szerini.<br>I. AL APFEL TÉTELEK<br>1.1 Alulbott, mint Vevő, MEGRENDELEM a II. fejezető en<br>gégjárművet:<br>Pipus/modell: PEUGEOT 308 5 AJTÓS ACTIVE 2.0 HDI<br>Lökettérfogat: 1 997 cm3<br>Peljestmény: KWIB<br>Egyeő felzerelési tárgyak az 1.2 pont szerint.<br>1.2 A gépjármű ára: | szadályozott szálíttási és eladási feltételek szerint az aládi<br>Sztn: 8 ZÖREF HORRIC ANF<br>Ajtok száma:<br>Fartaleksztu:  |

Az **"Adásvételi szerződés"** tartalmazza a szerződés alapfeltételeit, a szállítási és eladási feltételeket.

Ahhoz, hogy a fenti szerződés nyomtatódjon, rendszerbeállítás szükséges, ehhez kérje a DLM Solutions munkatársainak segítségét.

#### 4.2. Új gépjármű beérkeztetés

#### Csak a felhasználóhoz rendelt gyártmányok jelennek meg

**Új gépjármű beérkeztetés** modulban előzménnyel történő érkeztetés esetén az *Érkeztetendő gépjárművek* ablakban a belépett felhasználónak csak a jogosultságban megadott gyártmányú gépjárművek jelennek meg.

| )   | Modell                        | Modellkód    | Gj. száll. ID - I | Megrendelő partner    | Fogla  |
|-----|-------------------------------|--------------|-------------------|-----------------------|--------|
| 104 | 3 CR-V 07 YM 2.0 ELEGANCE     | RE5857EKG    | 2007/05900000     | TESZTPARTNER-1002     | Szilár |
| 104 | ACCORD TOURER 2.21 CTDI       | CN2757JXKGYM | 2006/2990         | TESZTPARTNER-100      | Szilár |
| 119 | 1 CR-V 07 YM 2.2 ELEGANCE     | RE6757EKG    | 2007/211          | GILLER TAMÁS          | Szilár |
| 123 | 7 JAZZ 1.4 LS                 | GD1757EKG    | 2007/253          | TESZTPARTNER-26       | Szilár |
| 129 | ACCORD 4D 2.0I COMFORT        | CL7527PLKG   |                   | FORRAI MIKLÓS 2 TESZT | Szilár |
| 130 | 5 ACC T. 2.4I EXE A/T, IMS, P | CM2878JKGSX  |                   | TESZTPARTNER-1011     | Szilár |
| 130 | 6 ACC T. 2.4I EXE A/T, IMS, P | CM2878JKGSX  |                   | TESZTPARTNER-1074     | Szilár |
| 130 | 8 ACCORD 4D 2.0I COMFORT      | CL7527PLKG   |                   | TESZTPARTNER-1780     | Szilár |
|     |                               |              |                   |                       | Þ      |
|     | 1 1 1                         |              | 1                 |                       |        |

A fejlécben található *"Szűrés"* menüpont segítségével szűrhetőek az egyes gyártmányok.

Aldivízió megadás gépjármű beérkeztetéskor

**Új gépjármű érkeztetés** modulban egy gépjármű beérkeztetésekor megadható, melyik aldivízió (üzlet) veszi készletre a gépjárművet.

| státusz állítás Al | kciók Módosi             | tás Riportok Téves beérk | <b>xeztetés</b> Kódok IMS-b | e tölt.                         |                   |             |
|--------------------|--------------------------|--------------------------|-----------------------------|---------------------------------|-------------------|-------------|
| k2                 |                          |                          |                             |                                 |                   |             |
| PRCAR              | 1503                     | Rend. típu               | s.                          | CAR                             | 1 ID              |             |
|                    | Modell [                 | HONDA                    | <b>↓</b>                    | Állapot                         | Feldolgozás alatt |             |
|                    |                          | ACC TOURER 2.4 EXE A     | T, IMS, BO                  | Érk. dátum                      | 2012.03.03.       | Pénznem HUF |
|                    | Szín                     | B507PX                   |                             | Atvevi                          | dmsdba            |             |
|                    | Kárnit                   | Arctic Blue Pearl        |                             | Gj. szall. ID -                 | ·                 | -           |
|                    | narpit<br>Wázszám        | 123456789415             | <b>_</b> _                  | j. szali. iD-il<br>Szállítólová |                   |             |
| N                  | lotorszám                | 4646586                  | -                           | Trailer azon                    | -                 |             |
| Gyái               | rtási év/hó              | 2012                     |                             | Vevô                            | i                 |             |
|                    | Szállító                 | HONDA HUNGARY KET.       | •                           | Szállítmányozó                  | LAGERMAX HUNGA    | RY KFT.     |
|                    |                          | 2040 BUDAÖRS             |                             |                                 | 1158 BUDAPES      | Т           |
|                    |                          | TÖRÖKBÁLINTI UTCA 25     | /B                          |                                 | KÉSMÁRK UTCA 14   | ÚT 1        |
|                    | Célraktár                | VEV VEVŐNEK              | ₹                           | Rakt. hely                      |                   | ł           |
|                    | Aldivízió                | ÚJ GÉPJÁRMŰ ÉRTÉKE:      | SÍTÉS 🗾                     |                                 |                   |             |
| Gj.nettó be        | eszerz.ára               | 5 942 500,00             | Modell ÁFA                  |                                 | Modell brutto     |             |
| Deg ed             | Extrák ára               | 00,                      | Extra AFA                   | Í Í Tútukat a kévőli            | Extra brutto      |             |
| rteg. au           | u usszege  <br>Nkoiában2 | ,00                      | regiszu acius au            | AFA WITAL-TERVUIT               | ռ։։               |             |
| Encode             | némavan?                 |                          |                             |                                 |                   |             |
| Lingeur            | neny van i j             |                          |                             |                                 |                   |             |
|                    |                          |                          |                             |                                 | <b>a</b>          | NO(         |
|                    |                          |                          |                             |                                 |                   |             |

Az új gépjármű értékesítésekor, az **Új gépjármű értékesítés** modulban az "**Üzlet"** mező előtöltésre kerül ezzel az aldivízióval.

| Allapotok Atadás Fin                                                  | és bizt. adatok 🛛 Ak                                                                                                 | ciók Egyéb                                                         | Riportok Elá                                           | őkalkuláció                                                                     |                                                                         |                                                                               |
|-----------------------------------------------------------------------|----------------------------------------------------------------------------------------------------|--------------------------------------------------------------------|--------------------------------------------------------|---------------------------------------------------------------------------------|-------------------------------------------------------------------------|-------------------------------------------------------------------------------|
|                                                                       | Modell ACC                                                                                                    | C TOURER                                                           | 2.4 EXE AT                                             | , IMS, BO                                                                       |                                                                         |                                                                               |
|                                                                       | Színkód B50                                                                                                    | )7PX                                                               |                                                        |                                                                                 |                                                                         |                                                                               |
|                                                                       | Alvázszám 123                                                                                                    | 456789415                                                          |                                                        |                                                                                 |                                                                         |                                                                               |
| CAR                                                                   | 7641                                                                                                    | PRCAR                                                              | 1                                                      | ID                                                                              | Ügyle                                                                   | et st                                                                         |
| Rend. típ                                                             | us Kps végelac                                                                                                    | lás 🔽                                                              | Állapot                                                | t Összeállítás al                                                               | att CAI                                                                 | R st.                                                                         |
| Gj.státusz rendl                                                      | <b>cor</b> Telephelyre b                                                                                             | eérk.                                                              | Szla. stát                                             | t Nem készült s                                                                 | zám PRCA                                                                | R st.                                                                         |
| I                                                                     |                                                                                                    |                                                                    | Ért. dátum                                             | 0000.00.00.                                                                     | For                                                                     | gba I. helyezve 🖡                                                             |
| Vevő DIE                                                              | NES BETTINA                                                                                                    |                                                                    |                                                        |                                                                                 |                                                                         |                                                                               |
| 110                                                                   | 6 BUDAPES                                                                                                    | ST                                                                 | TE                                                     | ESZT U. 6 ÚT 1                                                                  |                                                                         |                                                                               |
| Üzembentartó DIE                                                      | NES BETTINA                                                                                                    |                                                                    |                                                        |                                                                                 | Tel.: 361123                                                            | 34567                                                                         |
|                                                                       |                                                                                                    |                                                                    |                                                        |                                                                                 |                                                                         |                                                                               |
| Kont.szem.                                                            | NES BETTINA                                                                                                    |                                                                    |                                                        |                                                                                 | Email                                                                   |                                                                               |
| Kont.szem.                                                            | NES BETTINA                                                                                                    |                                                                    |                                                        | I                                                                               | Email                                                                   |                                                                               |
| Kont.szem. DIE                                                        |                                                                                                    | D#                                                                 | 2                                                      |                                                                                 | Email                                                                   | -1-4                                                                          |
| Gi listaár                                                            | NES BETTINA                                                                                                    | Bruttó                                                             | <b>i l</b>                                             | Ebből reg.adó                                                                   | Email Árajá                                                             | nlat 1                                                                        |
| Gj.listaár                                                            | NES BETTINA<br>Nettó<br>5 942 500                                                                                    | <b>Bruttć</b><br>0,00 7 ′                                          | <b>6  </b><br>151 155,00                               | Ebből reg.adó<br>1 466 000,00<br>Pénznem                                        | Email Árajái                                                            | nlat 1                                                                        |
| Gj.listaár                                                            | NES BETTINA<br>Nettó<br>5 942 500                                                                                    | <b>Bruttć</b><br>0,00 7 ^                                          | <b>5  </b><br>151 155,00                               | Ebből reg.adó<br>1 466 000,00<br>Pénznem (                                      | Email<br>Árajái                                                         | nlat 1                                                                        |
| Gj.listaár<br>Ext.listaár                                             | NES BETTINA<br>Nettó<br>5 942 500                                                                                    | <b>Bruttć</b><br>0,00 7 1                                          | 5 I<br>151 155,00                                      | Ebből reg.adó<br>1 466 000,00<br>Pénznem (                                      | Email<br>Árajái<br>HUF                                                  | nlat 1                                                                        |
| Gj.listaár<br>Ext.listaár<br>Végösszeg                                | NES BETTINA<br>Nettó<br>5 942 500<br>5 942 50                                                                        | Bruttć<br>D,00 7 1<br>,00                                          | j I<br>151 155,00[<br>00                               | Ebből reg.adó<br>1 466 000,00<br>Pénznem (<br>Hasz                              | Email Áraján<br>HUF<br>nált gj. besz                                    | nlat 1                                                                        |
| Gj.listaár<br>Ext.listaár<br>Végösszeg<br>Várható átat                | NES BETTINA<br>Nettó<br>5 942 500<br>5 942 50<br>5 942 50<br>1ás 2012.03.13.                                         | Bruttć<br>0,00 7 7<br>,00 0<br>0,00 Vi                             | 5 I<br>151 155,00<br>,00<br>zsg. dátum                 | Ebből reg.adó<br>1 466 000,00<br>Pénznem (<br>Hasz                              | EmailÁraján<br>⊣∪F<br>nált gj. besz<br>] Vámp. d                        | nlat 1<br>ám. 1<br>átum 1000.00.00.00.                                        |
| Gj.listaár<br>Ext.listaár<br>Végösszeg<br>Várható átat<br>Bä          | NES BETTINA<br>Nettó<br>5 942 500<br>5 942 50<br>14s 2012.03.13.<br>nz időnost 2011                                  | Bruttć<br>0,00 7 7<br>,00 0<br>0,00 1<br>Vi<br>2,03,03             | 5  <br>151 155,00 <br>,00<br>zsg. dátum                | Ebből reg.adó<br>1 466 000,00<br>Pénznem (<br>Hasz<br>0000.00.00.               | ĒmailÁrajān<br>⊣UF<br>nált gj. besz<br>] Vámp. d                        | nlat 1<br>ám. 1<br>átum 0000.00.00.00.                                        |
| Gj.listaár<br>Ext.listaár<br>Végösszeg<br>Várható átad<br>Rö          | NES BETTINA<br>Nettó<br>5 942 500<br>5 942 50<br>1ás 2012.03.13.<br>gz.időpont 2012<br>Kereskedő dms                 | Bruttć<br>0,00 7 7<br>,00 0<br>0,00 Vi<br>2.03.03.                 | 5  <br>151 155,00 <br>,00<br>zsg. dátum                | Ebből reg.adó<br>1 466 000,00<br>Pénznem [<br>Hasz<br>0000.00.00,<br>Uzlet<br>S | Áraján<br>HUF<br>nált gj. besz<br>Vámp. d<br>(ÚJ GÉPJÁRI<br>zerződésköt | niat 1<br>ám. 1<br>átum 0000.00.00.<br>MÚ ÉRTÉKESÍTÉS<br>ès d. 0000.00.00.00. |
| Gj.listaár<br>Ext.listaár<br>Végösszeg<br>Várható átad<br>Rö<br>Átadá | NES BETTINA<br>Nettó<br>5 942 500<br>5 942 500<br>1ás 2012.03.13.<br>gz.időpont 2012<br>Kereskedő dms<br>si jk.megj. | Bruttć<br>0,00 7 1<br>0,00 9<br>0,00 9<br>2.03.03.<br>2.03.03.     | 5  <br>151 155,00 <br>00<br>zsg. dátum<br>] [22:39:22] | Ebből reg.adó<br>1 466 000,00<br>Pénznem [<br>Hasz<br>0000.00.00.<br>Uzlet<br>S | Áraján<br>HUF<br>nált gj. besz<br>Vámp. d<br>[ÚJ GÉPJÁRI<br>zerződésköt | nlat 1<br>ám. 2<br>átum 0000.00.00.<br>MŰ ÉRTÉKESÍTÉS<br>ēs d. 0000.00.00.    |
| Gj.listaár<br>Ext.listaár<br>Végösszeg<br>Várható átad<br>Rö          | NES BETTINA<br>Nettó<br>5 942 500<br>5 942 500<br>1ás 2012.03.13.<br>gz.időpont 2012<br>Kereskedő dms<br>si jk.megj. | Brutté<br>0,00 7 °<br>,00 0<br>0,00 Vi<br>2.03.03.<br>dba          | 5  <br>151 155,00 <br>,00<br>zsg. dátum<br>]22:39:22   | Ebből reg.adó<br>1 466 000,00<br>Pénznem<br>Hasz<br>0000.00.00.<br>Uzlet<br>S   | Áraján<br>HUF<br>nált gj. besz<br>Vámp. d<br>[ÚJ GÉPJÁRI<br>zerződésköt | nlat 1<br>ám. 2<br>átum 0000.00.00.<br>MŰ ÉRTÉKESÍTÉS<br>ès d. 0000.00.00.    |
| Gj.listaár<br>Ext.listaár<br>Végösszeg<br>Várható átad<br>Rö<br>Átadá | NES BETTINA<br>Nettó<br>5 942 50<br>5 942 50<br>1ás 2012.03.13.<br>gz.időpont 2012<br>Kereskedő dms<br>si jk.megj.   | Brutté<br>0,00 7 °<br>,00 0<br>0,00 1<br>0,00 1<br>2.03.03.<br>dba | 5  <br>151 155,00 <br>,00<br>zsg. dátum<br>]22:39:22   | Ebből reg.adó<br>1 466 000,00<br>Pénznem<br>Hasz<br>0000.00.00.<br>Uzlet<br>S   | Áraján<br>HUF<br>nált gj. besz<br>Vámp. d<br>CU GÉPJÁRI<br>zerzödésköt  | nlat 1<br>ám.<br>átum 0000.00.00.<br>MÚ ÉRTÉKESÍTÉS<br>és d. 0000.00.00.      |

#### Modellből készített gyártásrendelés "Visszaigazolva" státusza kerül

**Új gépjármű értékesítés** modulban készthető árajánlat adott gépjármű modellre. Az elkészített és elfogadott árajánlatból pedig elkészíthető a

*Gyártásrendelés elkészítése az árajánlat alapján* ikon segítségével az adott modellre a gyártásrendelés.

Az ikon megnyomását követően az **Új gépjármű beszerzés** modulban legenerálódik az adott modellre a gyártásrendelés.

Eddig ez a gyártásrendelés csak *"Feldolgozás alatt"* státuszba került. *"Rendelés visszaigazolva"* státuszba az **Új gépjármű beszerzés** modulba belépve a megfelelő menüpontra kattintással tehettük.

A rendszer új verziójában – rendszerparamétertől függően – 2 lehetőség van.

- 1. Marad a régi működés, azaz a gyártásrendelés először továbbra is "*Feldolgozás alatt"* státuszba kerül.
- Új működés szerint, a ikon megnyomását követően azonnal "*Rendelés visszaigazolva*" státuszba kerül. (Természetesen ezt követően a gyártásrendelés már nem módosítható.)

| 🖉 Gyártásból rendelt gépjármű inl | ormáció          |             |                    |            |
|-----------------------------------|------------------|-------------|--------------------|------------|
|                                   |                  |             |                    |            |
|                                   |                  | Státusz Re  | nd. visszaigazolva | ID 1505    |
| Modell                            | ANF125           | Gyár        | tási év/hó 0000.00 | Élő Élő    |
| Szín                              |                  |             | Kárpit             |            |
| Alvázszám                         |                  | ħ           | lotorszám          |            |
| Rend. tipus.                      | √evőnek <b>▼</b> |             |                    |            |
| Célraktár                         | VEVŐNEK          |             |                    |            |
|                                   |                  |             | Ford (tái) 000     | 100.00     |
| ւ օգե օթե                         |                  |             | Foglalás (ig) 000  | 0.00.00    |
| Szállító                          | Szilárdi Tamác   |             | 3 (-3/             |            |
| Gi száll ID I                     |                  | =           |                    |            |
| Gitár helv nartn                  | Szilárdi Tamás   |             | Gi tár státusz Gy  | irtáchan 🔻 |
| Gi tár helv telenh                |                  | =           | Várbató árk 000    |            |
| oj. tal. nely-teleph [            |                  |             | Vallato erk. pool  |            |
|                                   |                  |             | =                  |            |
| beszerzési ára                    | 414 119,90       | Pénznem HUF | Akcióban 🗆         | Akció info |
| Extrák ára                        |                  |             | Besz.eng. 🗖        | Eng. infó  |
| Előleg van [                      | Végszán          | nla van 🗔   | Vámpapír van       |            |

A beállításhoz kérje a DLM Solutions munkatársainak segítségét.

#### 4.3. Használt gépjármű értékesítés

Aldivízió megadás gépjármű beérkeztetéskor

**Használt gépjármű értékesítés** modulban, használt gépjármű készletre vételkor megadható melyik aldivízió (üzlet) veszi készletre a gépjárművet.

| Gépjármű ill. beszerzés adataina<br>Közv.megbi szerz, Riportok Vételi je | <b>k karbantartása</b><br>gy Egyéb Előkalkuláció                                                                                             | 2                                                          |
|--------------------------------------------------------------------------|----------------------------------------------------------------------------------------------------|------------------------------------------------------------|
| Gépjármű Beszerzés Sérülé                                                | si infok Biztonsági kódok Finans                                                                                                    | zírozási infók                                             |
| Szállító TESZTPARTNE<br>9022 G                                           | R-2<br>TESZT                                                                                                    | ID 409 ÉIŐ ÉIŐ 🔽<br>JTCA 867                               |
| Saját készletre<br>Bizományosi készletre<br>Különbözeti ÁFA-s            | © Számlán vás. ©<br>© Vételi jegyen ©<br>Beszámított                                                                                         | Bejövő szla<br>0000/00001 ↓<br>Aldivízió [HASZNALT GEPJ.▼] |
| Vételár<br>Belső elsz.ár                                                 | Bruttó         Nettő           965 135,00         826 779,00           965 135,00         826 779,00           965 135,00         826 779,00 | ÁFA<br>138 356,00 Pénznem HUF<br>138 356,00                |
| Vámtarifaszám                                                            |                                                                                                    | Áll.felmérő -                                              |
| Eurotax<br>Cufei Inder                                                   |                                                                                                    | WEB-en meghirdethető                                       |
| Gyari kuics<br>GFB bizt.társ.                                            | Szilárdi Tamás                                                                                                    |                                                            |
| Megnevezés<br>Készletrevétel dát.<br>Megjegyzés                          | dmsdba<br>2012.03.02. 09:47:00                                                                                                    | Raktár HASZNÁLT GÉPJÁRMÚ JU                                |
| Imi Imi Imi Imi Imi                                                      |                                                                                                    |                                                            |

A használt gépjármű értékesítésekor, a **Használt gépjármű értékesítés** modulban az **"Üzlet"** mező előtöltésre kerül ezzel az aldivízióval.

| Allapotok Atadás          | Fin.és bizt. adatok Akciók Riportok Egyéb Előkalkuláció                                                                                                    |
|---------------------------|----------------------------------------------------------------------------------------------------|
|                           | Modell CBF250                                                                                                    |
|                           | Színkód FORCE SILVER METALLIC                                                                                                    |
|                           | Rendszám-                                                                                                    |
| CAR                       | 7639 ID Ügylet státusz                                                                                                    |
|                           | Rend.típus Kps végeladás 🔄 Állapot Összeállítás alatt                                                                                                    |
|                           | Szla.státusz Nem készült számla                                                                                                    |
|                           |                                                                                                    |
| Vevő                      | DIENES BETTINA                                                                                                    |
| -                         | 1106 BUDAPEST TESZT U. 6 ÚT 1                                                                                                    |
| Üzembentartó              | DIENES BETTINA                                                                                                    |
| Kont.szem.                | DIENES BETTINA                                                                                                    |
| -                         |                                                                                                    |
|                           | Nettó Bruttó Ebhől reg adó Árajáplat                                                                                                    |
| Gi.nettó ára              |                                                                                                    |
| -,                        |                                                                                                    |
| Ext.nettó ára             | ,00 ,00 Száll.h.idő 2012.03.03.                                                                                                    |
|                           |                                                                                                    |
|                           |                                                                                                    |
| Végösszeg                 | Áll.felmérő                                                                                                    |
| Végösszeg                 | Áll.felmérő       Rögz.időpont     2012.03.03.       23:04     Üzlet       HASZNÁLT GÉPJÁRMŰ ÉRTÉ                                                                                                    |
| Végösszeg                 | Áll.felmérő       Rögz.időpont     2012.03.03.       23:04     Üzlet       Kereskedő     dmsdba                                                                                                    |
| Végösszeg<br>Szerz        | Áll.felmérő       Rögz.időpont     2012.03.03.       23:04     Üzlet       Kereskedő     dmsdba       ződéskötés d.     0000.00.00.                                                                                                    |
| Végösszeg<br>Szerz<br>Áta | Áll.felmérő       Rögz.időpont     2012.03.03.     23:04     Üzlet  HASZNÁLT GÉPJÁRMŰ ÉRTÉ       Kereskedő     dmsdba     Image: Comparison of the second second s |
| Végösszeg<br>Szerz<br>Áta | Áll.felmérő       Rögz.időpont     2012.03.03.       23:04     Uzlet  HASZNÁLT GÉPJÁRMŰ ÉRTÉ       Kereskedő dmsdba     2000.00.00.       ződéskötés d.     0000.00.00.       adási jk.megj.     En en en en en en en en en en en en en en                                                                                                    |
| Végösszeg<br>Szerz<br>Áta | Áll.felmérő       Rögz.időpont     2012.03.03.     23:04     Uzlet  HASZNÁLT GÉPJÁRMŰ ÉRTÉ       Kereskedő     dmsdba     ▼       ződéskötés d.     0000.00.00.       adási jk.megj.                                                                                                    |

#### A riporton a cég képviselője a belépett felhasználó

Használt gépjármű értékesítés modulból nyomtatható *"Tulajdonjog* átruházási szerződés" (xd16shcslecntrnis.rpt) riporton a beállított rendszerparamétertől függően a cég képviselője mező tartalma:

- vagy a Riport megjegyzések modulban beállított képviselő
- vagy a belépett felhasználó

| *.                                           | X VISSZTERHES (adás-véte               | li szerződés) 🗌 INGYENES (ajándékozási szerződés)]            |
|----------------------------------------------|----------------------------------------|---------------------------------------------------------------|
| Ame                                          | ly létrejött a mai nap alulirott felek | között, az alábbi jármű tulajdonjogának átruházása tárgyában: |
| For galmi rendszám: -                        |                                        | Jármű gyártmánya, típusa: HONDAMKP CBF250                     |
| Alvázszám: 9C2MC35A0                         | 6R601400                               | Forgalmi engedély száma: D647536                              |
| Motorszám: MC35E6601                         | 400                                    | Förzskönyv száma:                                             |
| ELADÓ                                        |                                        |                                                               |
| Neve                                         | K2D TESZT KFT.                         |                                                               |
| Székhe lye/ te lephe lye<br>címe             | 1037, Budapest, Zay u. 24              |                                                               |
| Cégjegyzékszám/<br>nyilv.tart.szám           | -                                      |                                                               |
| Képviselőjének családi<br>és utóneve         | dmsdb a                                |                                                               |
| Személy azono sságát<br>igazoló okmány száma | -                                      |                                                               |
| VEVŐ                                         |                                        |                                                               |
| Családi és<br>utóneve                        | DIENES BETTINA                         |                                                               |
| Születési helye,<br>ideje                    | MC 2008.04.17                          |                                                               |
| Anyja születési                              | VIRÁG RÓZSA                            |                                                               |

Beállítás a következő:

**Riport megjegyzések** modulban az *"XD16 SHCSLECNTRNIS"* sor ID836 sorát kell **"élő"-**re állítani, ha az 1. verziót választjuk, vagy **"nem élő"-**re állítani, ha a 2. verziójú működést választjuk.

| Riport megjegyzés módosítása |                              |                      | ×                          |
|------------------------------|------------------------------|----------------------|----------------------------|
| Rip. neve                    | XD16SHCSLECNTRNIS            | Kötött 🗆             | ID 836                     |
| Megj.neve                    | KEPVIS_REPREM_OR_USE         | R                    | Élő Nem élő 💌              |
| Rip.megnevezése              | Ha ez élő, akkor a repremark | -ban beállított lesz | a képviselő, ha nem, akkor |
| Név id.nyelven               | Ha ez élő, akkor a repremark | -ban beállított lesz | a képviselő, ha nem, akkor |
| Név angolul                  | Ha ez élő, akkor a repremark | -ban beállított lesz | a képviselő, ha nem, akkor |
| Riport szöveg                | Ha ez élő, akkor a repremark | -ban beállított lesz | a képviselő, ha nem, akkor |
| Rendszerparam.               |                              |                      |                            |
|                              |                              |                      | NO OR                      |

A beállításhoz kérje a DLM Solutions munkatársainak segítségét.

## 5. Jelentések

5.1. Szervizjelentések

#### Raktár szűrés a riporton

**Szerviz jelentés** modul *"Riportok/Felh.alk.(Szerviz)/Időszakra"* menüpontból indítható *"Szervizjelentés adott időszakra felhasznált alkatrészre"* (xd16serserinf\_part.rpt) riport szűrhető raktárakra.

|                                                                             |                                                                             |                                                                                               |                                         | 1                 |
|-----------------------------------------------------------------------------|-----------------------------------------------------------------------------|-----------------------------------------------------------------------------------------------|-----------------------------------------|-------------------|
|                                                                             |                                                                             | Vegdatum: 2012                                                                                | .03.03 💌                                |                   |
| 🛧 Te                                                                        | lephely né                                                                  | v                                                                                             | Tele                                    | pülés             |
| <b>4</b> K0                                                                 | ÖZPONTI TE                                                                  | LEPHELY                                                                                       | BUD.                                    | APES <sup>*</sup> |
| Ú.                                                                          | TELEPHEL                                                                    | Y                                                                                             | ZALA                                    | AEGEF             |
| • 1                                                                         |                                                                             | -1                                                                                            |                                         | P                 |
| ∢ <br>ه Kóc                                                                 | l Logikai                                                                   | <br>i raktárak(N)                                                                             | ID                                      | <u> </u>          |
| <                                                                           | I <mark>Logika</mark> i                                                     | <b>i raktárak(N)</b><br>RÉSZ RAKTÁR                                                           | ID 2                                    |                   |
| ▲ Kóc<br>ALł<br>GAI                                                         | Logika<br>ALKATF<br>R GARAN                                                 | j<br>i raktárak(N)<br>RÉSZ RAKTÁR<br>CIA RAKTÁR                                               | <b>ID</b><br>2<br>15                    |                   |
| ✓ Kóc<br>ALł<br>GAI<br>GIL                                                  | <mark>Logikai</mark><br>ALKATF<br>GARAN<br>GILLER                           | i raktárak(N)<br>RÉSZ RAKTÁR<br>CIA RAKTÁR<br>TAMÁS                                           | ID<br>2<br>15<br>21                     |                   |
| <ul> <li>Kóc</li> <li>ALI</li> <li>GAI</li> <li>GIL</li> <li>PR0</li> </ul> | Logikai<br>Alkatf<br>Garan<br>Giller<br>D Próba                             | l<br>rektárak(N)<br>RÉSZ RAKTÁR<br>CIA RAKTÁR<br>TAMÁS<br>RAKTÁR                              | ID<br>2<br>15<br>21<br>20               |                   |
| Kóc<br>ALP<br>GAL<br>GIL<br>PRC<br>LEL                                      | I Logikai<br>Alkatf<br>GARAN<br>GILLER<br>D PRÓBA<br>LELTÁR                 | I raktárak(N)<br>RÉSZ RAKTÁR<br>CIA RAKTÁR<br>TAMÁS<br>RAKTÁR<br>RAKTÁR                       | ID<br>2<br>15<br>21<br>20<br>19         |                   |
| Kóc<br>ALP<br>GAI<br>GIL<br>PRO<br>LEL<br>HIA                               | I Logikai<br>( AlkATF<br>R GARAN<br>GILLER<br>Ó PRÓBA<br>( LELTÁF<br>HASZN/ | I raktárak(N)<br>Rész Raktár<br>CIA Raktár<br>Tamás<br>Raktár<br>Raktár<br>Raktár<br>ÁLT CIKK | ID<br>22<br>15<br>21<br>20<br>19<br>17  |                   |
| Kóc<br>ALP<br>GAI<br>GIL<br>PRO<br>LEL                                      | Logikai<br>Alkatf<br>Garan<br>Giller<br>D Próba<br>Leltár                   | I raktárak(N)<br>RÉSZ RAKTÁR<br>CIA RAKTÁR<br>TAMÁS<br>RAKTÁR<br>RAKTÁR<br>RAKTÁR             | <b>ID</b><br>22<br>15<br>21<br>20<br>19 |                   |

A riport indítását követően a *Kérem a dátumintervallumot és telephely(ek)et!* ablakban kiválaszthatóak a raktárak.

|                                                                             | Szervizieleni                               | tés a       | idott .            | időszakra                                                           | felhaszn               | ált alkati | részre             |                     |         |
|-----------------------------------------------------------------------------|---------------------------------------------|-------------|--------------------|---------------------------------------------------------------------|------------------------|------------|--------------------|---------------------|---------|
|                                                                             | Vizsg                                       | ýált sza    | ám lázá:           | i időszak: 20                                                       | 11.12.01 - 20          | 012.03.03  |                    |                     | 1 . oli |
|                                                                             |                                             | Te          | lephely<br>Raktár( | ek:KÖZPONTI<br>ak):ALKATRÉ:<br>Ciske för soport<br>Ciske ale soport | TELEPHELY<br>SZ RAKTÁR |            |                    |                     |         |
|                                                                             |                                             |             |                    | K2D TESZT KI                                                        | FI.                    |            |                    |                     |         |
| Cikk (cikkszám)                                                             | Tipus                                       | Mee.        | Menny              | Beszerzési ár                                                       | Eladási ár             | Különbség  | Alubról szám.árrés | Felülről szám.árrés |         |
| ALK - ALKATRÉSZ RAKTÁ                                                       | R                                           |             |                    |                                                                     |                        |            |                    |                     |         |
| <b>I pus:</b> Normal                                                        |                                             |             |                    |                                                                     |                        |            |                    |                     |         |
| I pus: Normai<br>Munkalapszám: 2012/000016                                  | Megrendelés dátum: 2012.01.24               | Telej       | p hely:            | KÖZPONTI                                                            | tele phel y            |            |                    |                     |         |
| 1 <b>mus:</b> Normai<br>Munkalapszám: 2012/000016<br>A/C GOMB (804115R3003) | Megrendelés dátum: 2012.01.24<br>Gyári alk. | Telej<br>DB | p hely:<br>1.00    | KÖZPONTI<br>1 247,00                                                | TELEPHELY<br>1739,00   | 492,00     | 39,45%             | 28,29%              |         |

Több raktár kiválasztása esetén a riporton az adatok raktáranként csoportosítva jelennek meg.

A riport adattartalma nem változott.

# 6. Több modult érintő változás

Számla prefixenként alszámla sorszám a divíziókra

Az elkészült új fejlesztés alapján, a jelenlegi számla prefixek mellett beállítható alsorszámozás divíziónként.

Azaz kimenő számla kiállításakor a rendszer megkapja a már eddig ismert sorszámát (pl. SERO, CARO stb.), majd a kiállított számla divíziójának megfelelően kap egy "*Belső sorszámot"*.

|                                                                                                    | <i>Számla</i><br>Másolati példány                                                 | 1 / 1. oldal      |                                                                                                    |
|----------------------------------------------------------------------------------------------------|-----------------------------------------------------------------------------------|-------------------|----------------------------------------------------------------------------------------------------|
| Szállító:<br>K2D TE SZT KFT.<br>1037 Bud apest<br>Zay u. 24<br>Adószám : 11111111-1-11<br>Barkszámia: 10918001-00000003-19550005<br>Barksz dmia: 10918001-00000003-19550005<br>Barksz dmia: 10918001-200000003-19550005 | Vevő:<br>FORRAIMIKLÓS<br>9999 Otfalu<br>Fő utca 3.<br>Magyarország                | Patterkód: 12 240 | Számlaszám:<br>SER 0-2 012 / 00000<br>Számla kelte:<br>2012.01.0<br>Fizetési határidő:<br>2012.01.0 |
| Tel: I Fax: I<br>eMail: dims.text@gmail.com<br>www.k2dtesst.hu                                                                                                    | Levelezési cím:<br>FORRAI MIKL ÓS<br>1037 BUDAPEST<br>ZAY UTCA 24<br>Magyarország |                   | Teljesítés dátuma:<br>2012.01.0<br>Fizetés módja:<br>Késspér                                        |

A Belső sorszámozás kialakításához és a rendszerbeli beállításához kérje a DLM Solutions munkatársainak segítségét.

# 7. HONDA márkakereskedéseket érintő módosítás

### Új, egységes adásvételi szerződés bevezetése

Honda márkakereskedések esetében új gépjármű értékesítéskor egy új, kereskedésenként egységes Adásvéteteli szerződés kerül bevezetésre.

ikon

**Új gépjármű értékesítés** modulban a *Megrendelőlap nyomtatása* **iell** ikon megnyomását követően a megjelenő *Adásvételi szerződés paraméterei* ablakban a szerződés részleteit kell megadni.

|    | megnevezes         | Név - angolul    | Név - angolul |
|----|--------------------|------------------|---------------|
| *  | KEZELÉSI ÚTMUTATÓ  |                  |               |
| *  | GYÁRI KULCS (2 DB) |                  |               |
| \$ | GARANCIA FÜZET     |                  |               |
|    | SZÁLLÍTÓ LEVÉL     |                  |               |
|    |                    |                  |               |
|    |                    |                  |               |
|    |                    |                  |               |
|    |                    |                  |               |
|    |                    |                  |               |
|    |                    |                  |               |
|    | Uzembehelyezés k   | lts.   10 000,00 |               |
|    | Forgalmi enged     | ély 2 000,00     |               |
|    | Törzekö            | nyy 10.000.00    |               |
|    | 10123(0)           | 10 000,00        |               |
|    | Rendszámtá         | bla 1 000,00     |               |
|    | Vaqyonszerz.ille   | ték 4 000,00     |               |
|    | Dende for for size | 500.00           |               |
|    | Rendszam erv.cim   | 1Ke 500,00       |               |
|    |                    |                  |               |

Az adatok megadását követően nyomtatódik az Adásvételi szerződés.

A dokumentum 2 részből áll, egy "Adásvételi szerződésből" és egy "Adatkezelési és tájékoztatási nyilatkozatból".